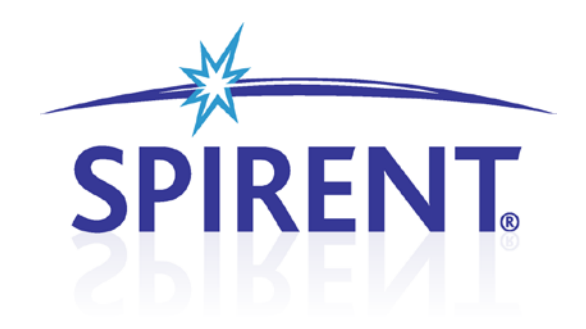

# **MIMO OTA Environment Builder**

User Manual

## **Spirent**

541 Industrial Way West Eatontown, NJ 07724 USA

Email: sales@spirent.com Web: http://www.spirent.com

AMERICAS 1-800-SPIRENT • +1-818-676-2683 • sales@spirent.com EUROPE AND THE MIDDLE EAST +44 (0) 1293 767979 • emeainfo@spirent.com ASIA AND THE PACIFIC +86-10-8518-2539 • salesasia@spirent.com

This manual applies to MIMO OTA Environment Builder Version 1.10 or higher.

Page Part Number: 71-006654, Version A2

Copyright © 2012 Spirent. All Rights Reserved.

All of the company names and/or brand names and/or product names referred to in this document, in particular, the name "Spirent" and its logo device, are either registered trademarks or trademarks of Spirent plc and its subsidiaries, pending registration in accordance with relevant national laws. All other registered trademarks or trademarks are the property of their respective owners.

The information contained in this document is subject to change without notice and does not represent a commitment on the part of Spirent. The information in this document is believed to be accurate and reliable; however, Spirent assumes no responsibility or liability for any errors or inaccuracies that may appear in the document.

## **Table of Contents**

| 1. | Introd  | uction1                                           |
|----|---------|---------------------------------------------------|
|    | 1.1. 0\ | /erview                                           |
| 2. | Install | ation2                                            |
|    | 2.1. 0  | verview2                                          |
|    | 2.2. M  | IMO OTA for New Systems2                          |
|    | 2.3. M  | IMO OTA for Existing Systems2                     |
|    | 2.3.1.  | Upgrading VR5 Software on the Instrument2         |
|    | 2.3.2.  | Upgrading VR5 Software on the Controller Laptop   |
|    | 2.3.3.  | Installing MIMO OTA Environment Builder Software6 |
|    | 2.4. Up | odating the VR5 Password8                         |
|    | 2.4.1.  | Installing the MIMO OTA Password File8            |
|    | 2.4.2.  | Connecting the Dongle9                            |
| 3. | Using   | MIMO OTA Environment Builder Software10           |
|    | 3.1. 0  | verview                                           |
|    | 3.2. M  | odes of Operation10                               |
|    | 3.2.1.  | Using the MEB in Localhost Mode 10                |
|    | 3.2.2.  | Using the MEB in Connected Mode 12                |
|    | 3.3. Co | onfiguring MIMO OTA Environments18                |
|    | 3.3.1.  | Loading the Channel Model 18                      |
|    | 3.3.2.  | Configuring Chamber Parameters20                  |
|    | 3.3.3.  | Configuring Base Station Parameters20             |
|    | 3.3.4.  | Configuring RF Setup Parameters 21                |
|    | 3.4. Bu | uilding MIMO OTA Environments21                   |
|    | 3.4.1.  | Build Environment - Mapping Algorithms 21         |
|    | 3.4.2.  | Saving the Environment23                          |
|    | 3.4.3.  | Viewing the Results23                             |
|    | 3.5. Re | playing MIMO OTA Environments25                   |
|    | 3.5.1.  | Copying Environment Files from the Computer       |
|    | 3.5.2.  | Copying Environment Files to the VR526            |
|    | 3.5.3.  | Loading Environments                              |

| 3.5.4  | 4. Real-time Environment Control                                                                                           | 28                                                      |
|--------|----------------------------------------------------------------------------------------------------|---------------------------------------------------------|
| 3.6. \ | /erifying MIMO OTA Model Performance                                                                                       | 29                                                      |
| 3.7. F | Remote Control                                                                                                    |                                                         |
| Refe   | rence                                                                                                    |                                                         |
| 4.1. ( | GUI Reference                                                                                                    |                                                         |
| 4.1.1  | . Channel Model Tab                                                                                                    |                                                         |
| 4.1.2  | 2. Chamber Setup Tab                                                                                                    |                                                         |
| 4.1.   | 3. Calibration Data Tab                                                                                                    |                                                         |
| 4.1.2  | 4. Base Station Tab                                                                                                    |                                                         |
| 4.1.5  | 5. Plots Tab                                                                                                    | 41                                                      |
| 4.1.6  | 6. Details Tab                                                                                                    |                                                         |
| 4.1.7  | 7. RF Setup Parameters                                                                                                    |                                                         |
|        | 3.5.4<br>3.6. N<br>3.7. F<br><b>Refe</b><br>4.1. (<br>4.1.1<br>4.1.2<br>4.1.2<br>4.1.2<br>4.1.2<br>4.1.2<br>4.1.2<br>4.1.2 | <ul> <li>3.5.4. Real-time Environment Control</li></ul> |

## 1. Introduction

## 1.1. Overview

The Spirent MIMO OTA Environment Builder (MEB) is a PC-based application designed to create MIMO OTA models that can be emulated on the Spirent VR5 Spatial Channel Emulator. MIMO OTA Environment Builder allows you to select from various user-defined or industry-standard MIMO channel models, chamber configurations, and base station parameters to build complex models. The software is easy to use, and provides many graphical and tabular outputs to help you understand various aspects of the emulated MIMO OTA environment.

This manual provides information on installing the software, building environments, and downloading them to the VR5 hardware.

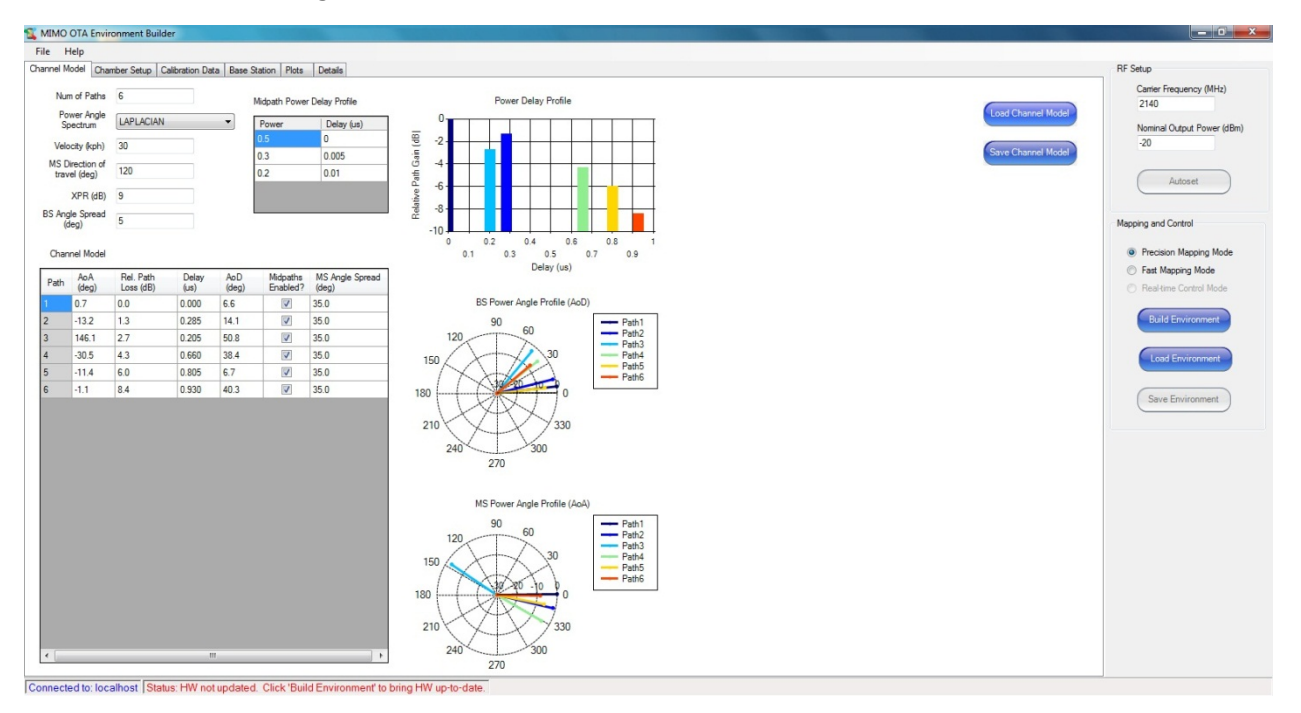

Figure 1-1: MIMO OTA Environment Builder Window

## 2. Installation

## 2.1. Overview

MIMO OTA Environment Builder is designed to be installed on any 64-bit Microsoft Windows 7 computer. The software is not supported on Windows XP or 32-bit Windows 7 computers. If MIMO OTA Environment Builder is purchased with a new Spirent VR5, it comes installed on the included laptop. If you purchase MIMO OTA Environment Builder after receiving the VR5 instrument, you can install the software onto the laptop using the procedure below. We do not recommend installing MIMO OTA Environment Builder directly onto the embedded PC in the VR5.

## 2.2. MIMO OTA for New Systems

If you purchased MIMO OTA Environment Builder at the same time as your VR5 instrument, the controller laptop comes installed with MIMO OTA software. In this case, you can skip ahead to Chapter 3 on page 10 of this document to learn how to use your new software.

## 2.3. MIMO OTA for Existing Systems

If you are upgrading your system to support MIMO OTA, follow the instructions below.

## 2.3.1. Upgrading VR5 Software on the Instrument

1. Repeat the steps in Sections 2.3.1and 2.3.2 for each VR5 units in your MIMO OTA system.

**NOTE:** It can take up to 45 minutes for a complete upgrade. At the conclusion of the procedure, you may be asked to reboot the instrument to complete the upgrades.

We recommend that you extract the zipped installation files to a portable USB device. These files are needed to update both your Controller Laptop and the VR5.The location of these files will be referred to as < VR5 Installer Root> throughout the remainder of this document.

- 2. Connect a mouse to one of the USB ports on the VR5 front panel.
- 3. Connect the USB device containing the **.vr5lic** file into the other USB port on the VR5 front panel.
- 4. Uninstall any previous versions of VR5 software.

- 5. Select Control Panel>Programs>Uninstall a Program.
- 6. Right-click VR5 HD Spatial Channel Emulator and click Uninstall from the menu, as shown in Figure 2-1.

| Programs and Features                                             |                                                                                              |                                   |                    |         |                   |  |  |  |  |  |
|-------------------------------------------------------------------|----------------------------------------------------------------------------------------------|-----------------------------------|--------------------|---------|-------------------|--|--|--|--|--|
| G → 🖾 + Control Panel + Pr                                        | 🌀 🕞 🕫 🔹 Control Panel 🔹 Programs 🔹 Programs and Features 🔹 🔹 Search Programs and Features    |                                   |                    |         |                   |  |  |  |  |  |
| Control Panel Home                                                | Uninstall or change a program                                                                |                                   |                    |         |                   |  |  |  |  |  |
| View installed updates                                            | To uninstall a program, select it from the list and then click Uninstall, Change, or Repair. |                                   |                    |         |                   |  |  |  |  |  |
| 🛞 Turn Windows features on or off                                 | Organize 🔻 Uninstall Change Repair                                                           |                                   |                    | := - 🔞  |                   |  |  |  |  |  |
|                                                                   | Name 🔺 🗸                                                                                     | Publisher                         | ▼ Installed ▼ Size | - 1     | Version 🔺         |  |  |  |  |  |
|                                                                   | MIMO OTA Environment Builder                                                                 | Spirent Communications            | 10/12/2011         | 673 KB  | 1.0.103           |  |  |  |  |  |
|                                                                   | MSXML 4.0 SP2 (KB954430)                                                                     | Microsoft Corporation             | 8/9/2011           | 1.27 MB | 4.20.9870.0       |  |  |  |  |  |
|                                                                   | MSXML 4.0 SP2 (KB973688)                                                                     | Microsoft Corporation             | 8/9/2011           | 1.33 MB | 4.20.9876.0       |  |  |  |  |  |
|                                                                   | 🔂 O2Micro Flash Memory Card Windows Driver                                                   | O2Micro International LTD.        | 7/23/2011          | 4.99 MB | 3.0.07.23         |  |  |  |  |  |
|                                                                   | PerformanceTest v7.0                                                                         | Passmark Software                 | 10/6/2011          | 30.7 MB | 7.0               |  |  |  |  |  |
|                                                                   | 👺 PerformanceTest v7.0 (64-bit)                                                              | Passmark Software                 | 10/6/2011          | 32.4 MB | 7.0               |  |  |  |  |  |
|                                                                   | Roxio Creator Starter                                                                        | Roxio                             | 7/23/2011          | 1.63 GB | 12.1.77.0         |  |  |  |  |  |
|                                                                   | Setup1                                                                                       | Spirent Communications - PAW      | 8/16/2011          | 23.6 MB | 1.0.0             |  |  |  |  |  |
|                                                                   | Silicon Laboratories USBXpress Development Kit                                               | Silicon Laboratories, Inc.        | 10/11/2011         | :       | 3.1.1             |  |  |  |  |  |
|                                                                   | UTF-8 TeraTerm Pro with TTSSH2 4.53                                                          |                                   | 10/11/2011         |         |                   |  |  |  |  |  |
|                                                                   | Visual Studio 2010 Prerequisites - English                                                   | Microsoft Corporation             | 9/9/2011           | 5.82 MB | 10.0.30319        |  |  |  |  |  |
|                                                                   | Tisual Studio 2010 Tools for SQL Server Compact 3.5 SP2                                      | Microsoft Corporation             | 9/9/2011           | 10.7 MB | 4.0.8080.0        |  |  |  |  |  |
|                                                                   | VR5 HD Spatial Channel Emulator                                                              | Coincot Communications            | 10/10/2011         | 88.5 MB | 56.6.666          |  |  |  |  |  |
|                                                                   | Web Browser                                                                                  | Install                           | 9/7/2011           |         | 1.0.0.0           |  |  |  |  |  |
|                                                                   | 🖓 Web Deployment Tool                                                                        | Corporation                       | 9/9/2011           | 3.09 MB | 1.1.0618          |  |  |  |  |  |
|                                                                   | Windows Driver Package - Dell Inc. PBADRV System                                             | Jair                              | 8/9/2011           |         | 09/11/2009 1.0.1. |  |  |  |  |  |
|                                                                   | Nindows Live Essentials 2011                                                                 | Microsoft Corporation             | 7/23/2011          |         | 15.4.3508.1109    |  |  |  |  |  |
|                                                                   | Windows Live Mesh ActiveX Control for Remote Connections                                     | Microsoft Corporation             | 7/23/2011          | 5.57 MB | 15.4.5722.2       |  |  |  |  |  |
|                                                                   | 💞 WindowsFormsApplication 1                                                                  | Spirent Communications - Wireless | 9/8/2011           |         | 1.0.0.5           |  |  |  |  |  |
|                                                                   | •                                                                                            |                                   |                    |         |                   |  |  |  |  |  |
| Spirent Communications Product version: 66.6.666<br>Size: 88.5 MB |                                                                                              |                                   |                    |         |                   |  |  |  |  |  |

Figure 2-1: Uninstalling the Previous VR5 Software

- 7. A window may display asking if it is ok to modify programs on the local computer. Click **Yes**.
- 8. The window shown in Figure 2-2 may display prompting you to close all open applications. Select the **Automatically close applications and attempt to restart them after setup is complete** option and click **OK**.

| VR5 HD Spatial Channel Emulator                                                          |  |  |  |  |  |  |  |
|------------------------------------------------------------------------------------------|--|--|--|--|--|--|--|
| The following applications should be closed before continuing the<br>install:            |  |  |  |  |  |  |  |
| RPIListener                                                                              |  |  |  |  |  |  |  |
| Automatically close applications and attempt to restart them after<br>setup is complete. |  |  |  |  |  |  |  |
| O Do not close applications. (A Reboot may be required.)           OK         Cancel     |  |  |  |  |  |  |  |

Figure 2-2: Closing Open Applications

#### 2.3.1.1 Installing a New Version of VR5 Software

- 1. On the USB device containing the installation files, navigate to the *<VR5 Installer Root>* folder.
- 2. Run the VR5Install.exe file and follow the installation instructions.
- 3. During the installation process, you may be prompted to upgrade instrument firmware. Click **Yes** and allow the new firmware to be installed.
- 4. If prompted, reboot the instrument.

### 2.3.2. Upgrading VR5 Software on the Controller Laptop

- 1. Connect the USB device containing the unzipped installer to one of the USB ports on the controller laptop.
- 2. Uninstall any previous versions of VR5 software.
- 3. Select Control Panel>Programs>Uninstall a Program.
- 4. Right-click **VR5 Spatial Channel Emulator** and click **Uninstall** from the menu, as shown in Figure 2-3.

| \overline Programs and Features         |                                                                                              |                                   |                    |               | _             |      |  |  |  |
|-----------------------------------------|----------------------------------------------------------------------------------------------|-----------------------------------|--------------------|---------------|---------------|------|--|--|--|
| GO - E - Control Panel - Pr             | rograms 👻 Programs and Features                                                              |                                   | 👻 🌆 Search Program | ns and Featur | res           | 2    |  |  |  |
| Control Panel Home                      | Uninstall or change a program                                                                |                                   |                    |               |               |      |  |  |  |
| View installed updates                  | To uninstall a program, select it from the list and then click Uninstall, Change, or Repair. |                                   |                    |               |               |      |  |  |  |
| Turn Windows features on or off         | or off                                                                                       |                                   |                    |               |               |      |  |  |  |
| × · · · · · · · · · · · · · · · · · · · | Organize 🔻 Uninstall Change Repair                                                           |                                   |                    |               | -             | 2    |  |  |  |
|                                         | Name 🔺 🗸                                                                                     | Publisher                         | ▼ Installed ▼ Size | - V           | /ersion       |      |  |  |  |
|                                         | MIMO OTA Environment Builder                                                                 | Spirent Communications            | 10/12/2011         | 673 KB 1      | 1.0.103       |      |  |  |  |
|                                         | MSXML 4.0 SP2 (KB954430)                                                                     | Microsoft Corporation             | 8/9/2011           | 1.27 MB 4     | 4.20.9870.0   |      |  |  |  |
|                                         | MSXML 4.0 SP2 (KB973688)                                                                     | Microsoft Corporation             | 8/9/2011           | 1.33 MB 4     | 4.20.9876.0   |      |  |  |  |
|                                         | 🐻 O2Micro Flash Memory Card Windows Driver                                                   | O2Micro International LTD.        | 7/23/2011          | 4.99 MB 3     | 3.0.07.23     |      |  |  |  |
|                                         | PerformanceTest v7.0                                                                         | Passmark Software                 | 10/6/2011          | 30.7 MB 7     | 7.0           |      |  |  |  |
|                                         | 🖉 PerformanceTest v7.0 (64-bit)                                                              | Passmark Software                 | 10/6/2011          | 32.4 MB 7     | 7.0           |      |  |  |  |
|                                         | Roxio Creator Starter                                                                        | Roxio                             | 7/23/2011          | 1.63 GB       | 12.1.77.0     |      |  |  |  |
|                                         | Setup 1                                                                                      | Spirent Communications - PAW      | 8/16/2011          | 23.6 MB 1     | 1.0.0         |      |  |  |  |
|                                         | 🕗 Silicon Laboratories USBXpress Development Kit                                             | Silicon Laboratories, Inc.        | 10/11/2011         | 3             | 3.1.1         |      |  |  |  |
|                                         | UTF-8 TeraTerm Pro with TTSSH2 4.53                                                          |                                   | 10/11/2011         |               |               |      |  |  |  |
|                                         | 💷 Visual Studio 2010 Prerequisites - English                                                 | Microsoft Corporation             | 9/9/2011           | 5.82 MB 1     | 10.0.30319    |      |  |  |  |
|                                         | 🕆 Visual Studio 2010 Tools for SQL Server Compact 3.5 SP2                                    | Microsoft Corporation             | 9/9/2011           | 10.7 MB 4     | 4.0.8080.0    |      |  |  |  |
|                                         | VR5 HD Spatial Channel Emulator                                                              | Criment Communications            | 10/10/2011         | 88.5 MB 6     | 56.6.666      |      |  |  |  |
|                                         | Web Browser                                                                                  | install                           | 9/7/2011           | 1             | 1.0.0.0       |      |  |  |  |
|                                         | 🖓 Web Deployment Tool                                                                        | ange Corporation                  | 9/9/2011           | 3.09 MB 1     | 1.1.0618      |      |  |  |  |
|                                         | Windows Driver Package - Dell Inc. PBADRV System (                                           | pair                              | 8/9/2011           | C             | 09/11/2009 1. | 0.1. |  |  |  |
|                                         | Mindows Live Essentials 2011                                                                 | Microsoft Corporation             | 7/23/2011          | 1             | 15.4.3508.110 | 09   |  |  |  |
|                                         | Windows Live Mesh ActiveX Control for Remote Connections                                     | Microsoft Corporation             | 7/23/2011          | 5.57 MB 1     | 15.4.5722.2   |      |  |  |  |
|                                         | ኛ WindowsFormsApplication 1                                                                  | Spirent Communications - Wireless | 9/8/2011           | 1             | 1.0.0.5       | -    |  |  |  |
|                                         | •                                                                                            |                                   |                    |               |               |      |  |  |  |
|                                         | Spirent Communications Product version: 66.6<br>Size: 88.5                                   | 5.666<br>5 MB                     |                    |               |               |      |  |  |  |

Figure 2-3: Uninstalling the Previous VR5 Software

- 5. A window may display asking if it is okay to modify programs on the local computer. Click **Yes**.
- 6. The window shown in Figure 2-4 may display prompting you to close all open applications.

Select the **Automatically close applications and attempt to restart them after setup is complete** option and click **OK**.

| VR5 HD Spatial Channel Emulator                                                       |  |  |  |  |  |  |  |
|---------------------------------------------------------------------------------------|--|--|--|--|--|--|--|
| The following applications should be closed before continuing the<br>install:         |  |  |  |  |  |  |  |
| RPIListener                                                                           |  |  |  |  |  |  |  |
| Automatically close applications and attempt to restart them after setup is complete. |  |  |  |  |  |  |  |
| OK Cancel                                                                             |  |  |  |  |  |  |  |

Figure 2-4: Closing Open Applications

#### 2.3.2.1 Installing a New Version of VR5 Software

- 1. On the USB device containing the installation files, navigate to the *VR5 Installer Root* folder.
- 2. Run the VR5Install.exe file and follow the installation instructions.

#### 2.3.3. Installing MIMO OTA Environment Builder Software

- 1. Connect the USB device containing the unzipped installer to one of the USB ports on the controller laptop.
- 2. Uninstall previous version of MIMO OTA Environment Builder software.
- 3. If this is the first time installing MIMO OTA Environment Builder, skip this step.
- 4. Select Control Panel>Programs>Uninstall a Program.
- 5. Right-click **MIMO OTA Environment Builder** and select **Uninstall** from the menu, as shown in Figure 2-5.

| Programs and Features           |                                                                  |                               |                     |                       |  |  |  |
|---------------------------------|------------------------------------------------------------------|-------------------------------|---------------------|-----------------------|--|--|--|
| G → 🖾 + Control Panel + Pr      | ograms - Programs and Features                                   |                               | 👻 🐼 Search Programs | s and Features        |  |  |  |
| Control Panel Home              | Uninstall or change a program                                    |                               |                     |                       |  |  |  |
| View installed updates          | To uninstall a program, select it from the list and then click l | Jninstall, Change, or Repair. |                     |                       |  |  |  |
| Turn Windows features on or off |                                                                  |                               |                     |                       |  |  |  |
|                                 | Organize 🔻 Uninstall Change Repair                               |                               |                     | = - 🔞                 |  |  |  |
|                                 | Name 🔺                                                           | Publisher                     | ▼ Installed… ▼ Size | ▼ Version ▲           |  |  |  |
|                                 | Microsoft Visual C++ 2008 Redistributable - x86 9.0.3072         | Microsoft Corporation         | 7/23/2011           | 596 KB 9.0.30729      |  |  |  |
|                                 | Microsoft Visual C++ 2008 Redistributable - x86 9.0.3072         | Microsoft Corporation         | 9/9/2011            | 599 KB 9.0.30729.4974 |  |  |  |
|                                 | Microsoft Visual C++ 2008 Redistributable - x86 9.0.3072         | Microsoft Corporation         | 10/1/2011           | 600 KB 9.0.30729.6161 |  |  |  |
|                                 | Microsoft Visual C++ 2010 x64 Designtime - 10.0.30319            | Microsoft Corporation         | 9/9/2011            | 272 KB 10.0.30319     |  |  |  |
|                                 | Microsoft Visual C++ 2010 x64 Runtime - 10.0.30319               | Microsoft Corporation         | 10/1/2011           | 33.0 MB 10.0.30319    |  |  |  |
|                                 | Microsoft Visual C++ 2010 x86 Runtime - 10.0.30319               | Microsoft Corporation         | 10/1/2011           | 26.0 MB 10.0.30319    |  |  |  |
|                                 | Microsoft Visual F# 2.0 Runtime                                  | Microsoft Corporation         | 9/9/2011            | 5.81 MB 10.0.30319    |  |  |  |
|                                 | Microsoft Visual Studio 2010 ADO.NET Entity Framework T          | Microsoft Corporation         | 9/9/2011            | 33.4 MB 10.0.30319    |  |  |  |
|                                 | Microsoft Visual Studio 2010 IntelliTrace Collection (x64)       | Microsoft Corporation         | 9/9/2011            | 821 KB 10.0.30319     |  |  |  |
|                                 | 🖟 Microsoft Visual Studio 2010 Tools for Office Runtime (x64)    | Microsoft Corporation         | 10/1/2011           | 10.0.31117            |  |  |  |
|                                 | Microsoft Visual Studio 2010 Ultimate - ENU                      | Microsoft Corporation         | 9/9/2011            | 10.0.30319            |  |  |  |
|                                 | 🧭 Microsoft Visual Studio Macro Tools                            | Microsoft Corporation         | 9/9/2011            | 9.0.30729             |  |  |  |
|                                 | MIMO OTA Environment Builder                                     | Coircont Communications       | 10/12/2011          | 673 KB 1.0.103        |  |  |  |
|                                 | MSXML 4.0 SP2 (KB954430)                                         | pft Corporation               | 8/9/2011            | 1.27 MB 4.20.9870.0   |  |  |  |
|                                 | MSXML 4.0 SP2 (KB973688) Chang                                   | e oft Corporation             | 8/9/2011            | 1.33 MB 4.20.9876.0   |  |  |  |
|                                 | O2Micro Flash Memory Card Windows Driver                         | o International LTD.          | 7/23/2011           | 4.99 MB 3.0.07.23     |  |  |  |
|                                 | PerformanceTest v7.0                                             | Passmark Software             | 10/6/2011           | 30.7 MB 7.0           |  |  |  |
|                                 | 👺 PerformanceTest v7.0 (64-bit)                                  | Passmark Software             | 10/6/2011           | 32.4 MB 7.0           |  |  |  |
|                                 | Roxio Creator Starter                                            | Roxio                         | 7/23/2011           | 1.63 GB 12.1.77.0     |  |  |  |
|                                 |                                                                  |                               |                     |                       |  |  |  |
|                                 | Spirent Communications Product version: 1.0.<br>Size: 673        | 103<br>KB                     |                     |                       |  |  |  |

Figure 2-5: Uninstalling the Software

#### 2.3.3.1 Installing a New Version of MEB Software

1. On the USB device containing the installation files, navigate to the MIMO OTA Environment Builder install directory.

| 🕌 Version 1.0.103                                                                                                    |                                                               |                 |
|----------------------------------------------------------------------------------------------------|---------------------------------------------------------------|-----------------|
| G 🖓 🗸 🖌 MIMO OTA Environment Builder 🕶 Vers                                                                                                    | sion 1.0.103 🔹 🚺 Search Version 1.0.103                       | <b>P</b>        |
| Organize 🔻 🖬 Open Burn New folder                                                                                                    |                                                               | = - 🔟 🕐         |
| 🚢 OS (C:)                                                                                                    | ▲ Name ^                                                      | Date modified   |
| CENTON USB (E:)                                                                                                    | 1 MEB.msi                                                     | 10/10/2011 4:26 |
| .Spotlight-V100                                                                                                    | 🐻 setup.exe                                                   | 10/10/2011 4:26 |
| <ul> <li>TemporaryItems</li> <li>Trashes</li> <li>01.00.136</li> <li>2.7us offset</li> <li>97.0.136</li> <li>Environment files</li> <li>MIMO OTA Environment Builder</li> </ul> | Type: Application<br>Size: 418 KB<br>Date modified: 10/10/201 | 1 4:26 PM       |
| setup.exe Date modified: 10/10/2011 4:26<br>Application Size: 418 KB                                                                                                    | PM Date created: 10/10/2011 4:34 PM                           | Þ               |

Figure 2-6: Installing the New Software

2. Run the **setup.exe** file, as shown in Figure 2-6 and follow the instructions to install the software.

## 2.4. Updating the VR5 Password

You can update the password through the VR5 front panel or the Controller laptop.

- 1. If using VR5 front panel, connect a mouse to one of the USB ports on the front panel.
- 2. Connect the USB device containing the unzipped installer into the other USB port on the VR5 front panel.
- 3. From the VR5 GUI menu bar, select Help>Password Utility.

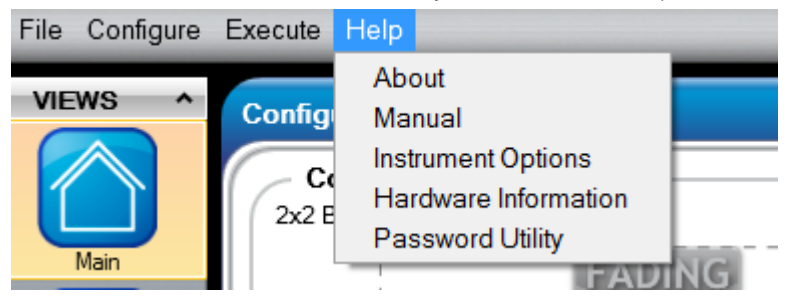

Figure 2-7: VR5 GUI – Help Menu Item

4. The *Password Utility* window displays, as shown in Figure 2-8.

|                       | Password Utility |
|-----------------------|------------------|
| Select Password File: | Browse           |
|                       | Apply Cancel     |

Figure 2-8: Password Utility Window

- 5. Click the **Browse** button and select the **.vr5lic** password file.
- 6. Click **Apply**.
- 7. A window displays indicating that the password file upgrade is successful.

#### 2.4.1. Installing the MIMO OTA Password File

A password file for the laptop PC is provided with every purchase of MIMO OTA Environment Builder.

Copy the provided file to the following directory on your laptop computer: C:\Program Files (x86)\Spirent Communications\MIMO OTA Environment Builder.

After copying the file, rename the file to: "password".

## 2.4.2. Connecting the Dongle

Before running MIMO OTA Environment Builder, you must connect the provided hardware dongle. Connect the hardware dongle to any USB port on the Controller laptop.

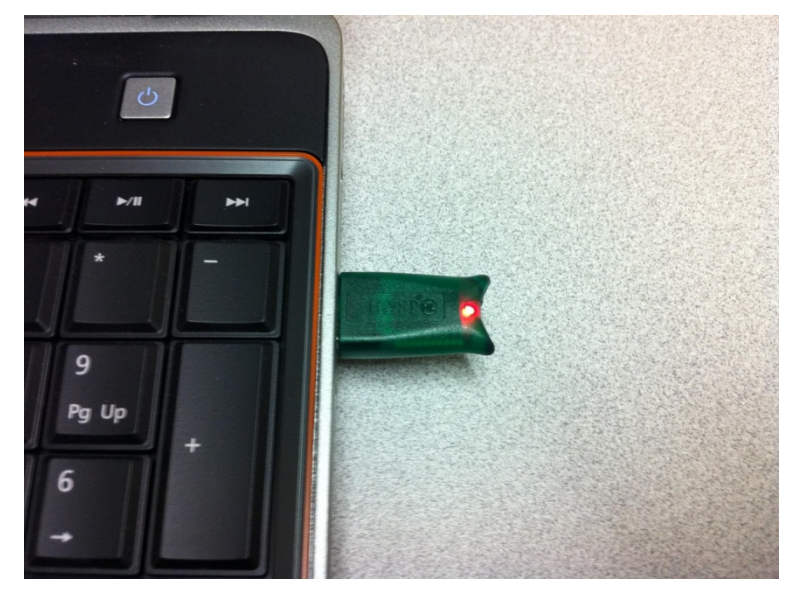

*Figure 2-9: Connecting the USB Dongle* You are now ready to use the MIMO OTA Environment Builder software.

## 3. Using MIMO OTA Environment Builder Software

## 3.1. Overview

This chapter provides information on using the MIMO OTA Environment Builder software. It includes basic instructions to build and load new environments onto the VR5(s). For detailed information, including a definition of all the fields and parameters in the MEB, refer to Chapter 4 on page 35.

## 3.2. Modes of Operation

MIMO OTA Environment Builder can be used in one of two modes of operation:

- 1. The Offline or *Localhost* mode can be used to run the software when not connected to the VR5. This may be useful when you would like to experiment with MIMO OTA environment creation from the comfort of your cubicle.
- 2. Online or *Connected* mode is used when you are connected to a VR5. The following sections describe each of these cases in detail.

#### 3.2.1. Using the MEB in Localhost Mode

This mode can be used when experimenting with building new MIMO OTA environments. This is the fastest way to create and save new environments.

To launch the application, follow the steps in the sections below.

#### 3.2.1.1 Launching the Application

- 1. Navigate to C:\Program Files (x86)\Spirent Communications\VR5\.
- 2. Run the SystemControlServiceHost.exe file.
- 3. Select **Start>MIMO OTA Environment Builder**, as shown in Figure 3-1. The *Instrument Configuration* window displays.

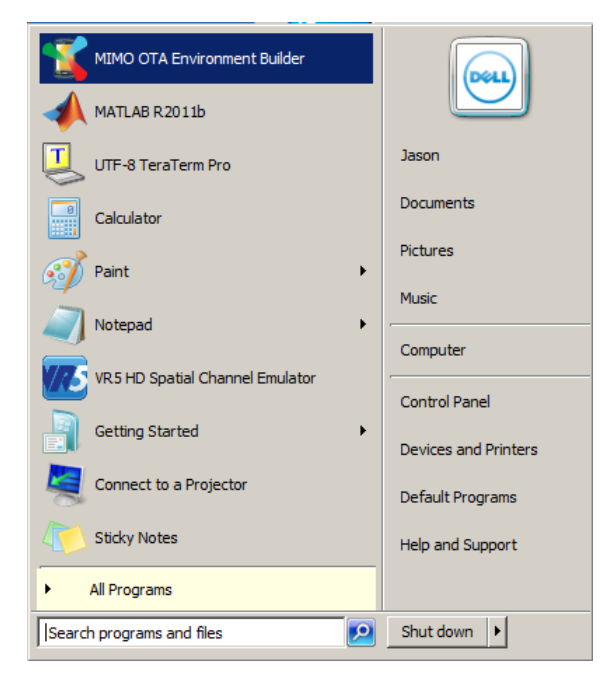

Figure 3-1: Windows Menu – Launching the Application

4. In the *Instrument Configuration* window, type **localhost** in the Primary *VR5 IP address* field, as shown in Figure 3-2. Click **OK**.

|   |           | Section Section Sectio | AT H0                                                                                                    |   |   |
|---|-----------|----------------------------------------------------------------------------------------------------|----------------------------------------------------------------------------------------------------|---|---|
| ) |           |                                                                                                    | Name of Add<br>Name of Addition of Additiono |   | 9 |
|   |           |                                                                                                    |                                                                                                    |   |   |
|   | Primary V | (R5 IP Address:                                                                                                    | calhost                                                                                                    | 8 |   |

Figure 3-2: Instrument Configuration Window

5. The MEB launches, as shown in Figure 3-3.

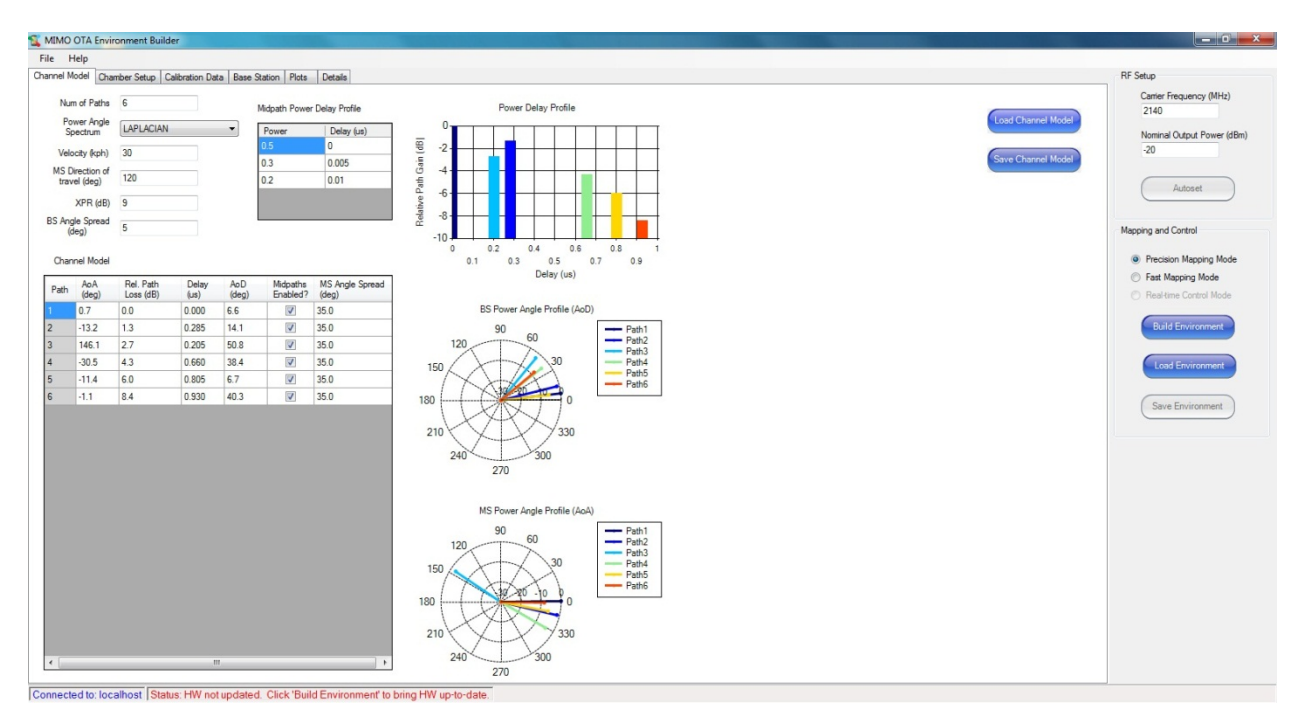

Figure 3-3: MIMO OTA Main Window

## 3.2.2. Using the MEB in Connected Mode

This mode is used when you are running MIMO OTA tests on one or more VR5 units.

The following sections describe how to copy, load, replay, and verify the performance of the new environments. Basic instructions for remotely controlling the VR5 to replay MIMO OTA environments are also included.

#### 3.2.2.1 Connecting to One VR5 Unit using MEB

1. Select **Start>MIMO OTA Environment Builder**, as shown in Figure 3-1. The *Instrument Configuration* window displays.

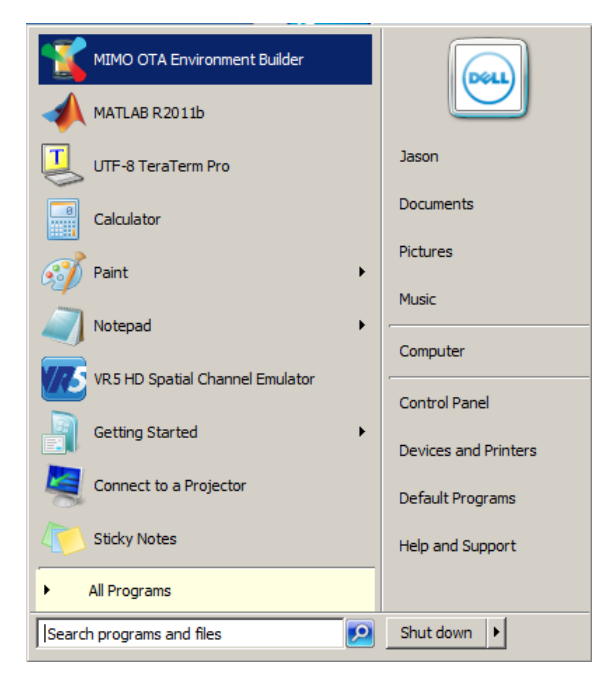

Figure 3-4: Windows Menu – Launching the Application

2. In the *Instrument Configuration* window, type the IP address of the VR5, as shown in Figure 3-2. Click **OK**.

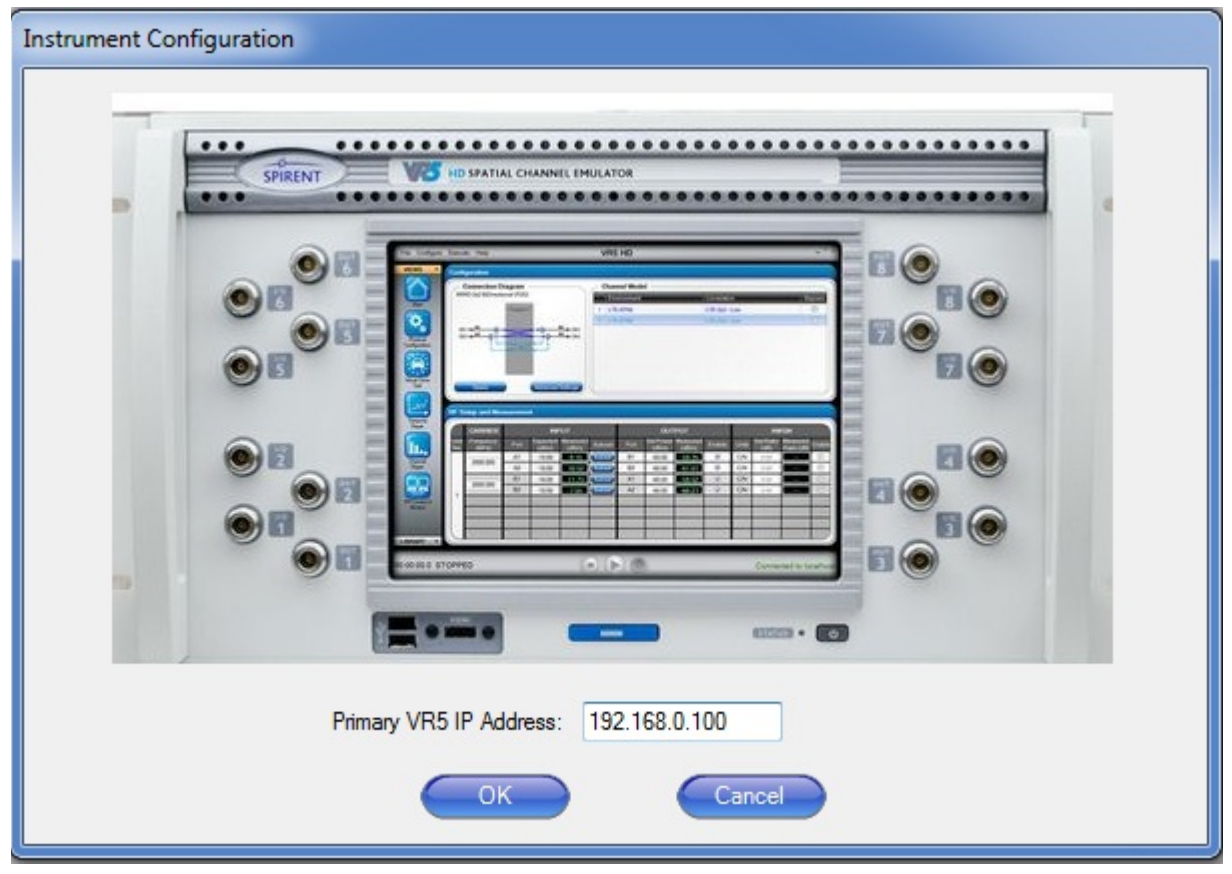

Figure 3-5: Instrument Configuration Window

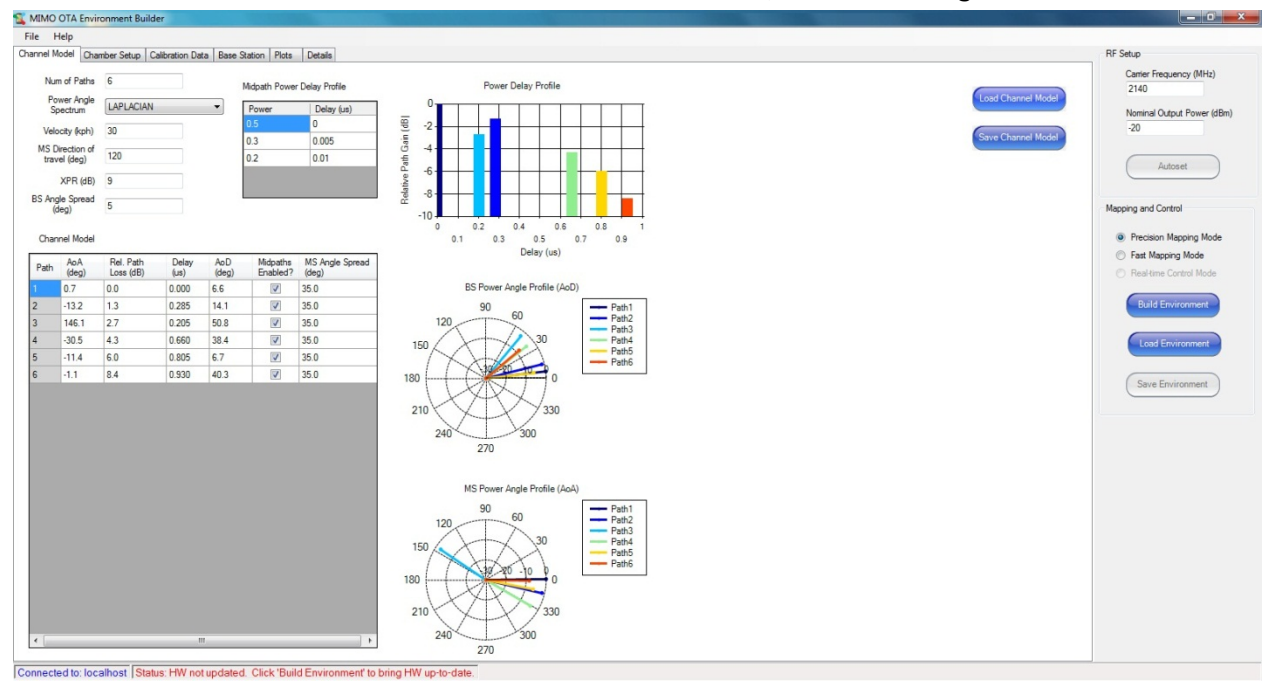

3. The MIMO OTA Environment Builder launches, as shown in Figure 3-3.

Figure 3-6: MIMO OTA Main Window

#### 3.2.2.2 Configuring Multiple VR5 Units

If you have multiple VR5 instruments, you must connect them before loading MIMO OTA environments.

#### Hardware Setup

#### To set up the VR5 units:

- 1. Connect the HDMI cable that came with the VR5 to digitally synchronize the two VR5s.
- 2. Connect from the "Sync Out" port on DSPB 2 on the Primary VR5 to the "Sync In" port on the secondary VR5 as shown in the following figure

#### Software Setup

**NOTE**: Ensure that the Controller Laptop IP address is set to 192.168.0.xxx subnet. On the Controller Laptop, launch the VR5 GUI by clicking the icon shown in Figure 3-7.

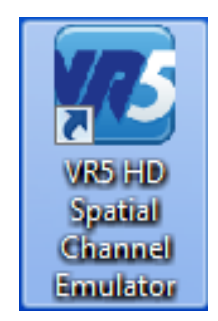

Figure 3-7: VR5 GUI Icon

1. The VR5 Spatial Channel Emulator window displays, as shown in Figure 3-8.

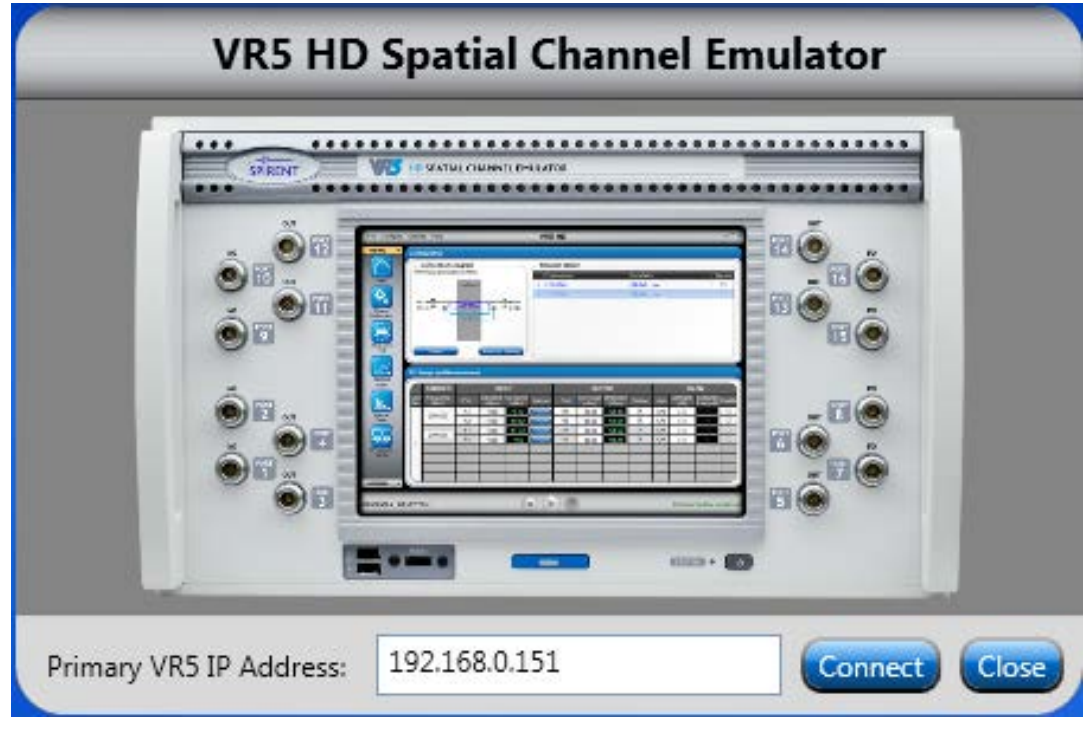

Figure 3-8: VR5 GUI Start Window

- 2. In the field Primary VR5 IP Address, enter **192.168.0.151**.
- 3. Click **Connect**. The *VR5 GUI Main* window displays, as shown in Figure 3-9.

| Eile Configure                          | Execute            | e <u>H</u> elp        |       |                   | VR5                          | HD Spatia | l Channe      | Emulato            | r                 |                                                                                                    |
|-----------------------------------------|--------------------|-----------------------|-------|-------------------|------------------------------|-----------|---------------|--------------------|-------------------|----------------------------------------------------------------------------------------------------|
| VIEWS ^                                 | Confi              | guration              |       |                   |                              |           |               |                    |                   |                                                                                                    |
|                                         | $\left( - \right)$ | Connection Setup      |       |                   |                              | Channe    | l Model —     |                    |                   |                                                                                                    |
|                                         | Qua                | ad 2x2 UniDirectional |       |                   |                              | Propa     | gation Condit | ions               | _                 | Correl                                                                                                    |
| Main                                    |                    |                       | FADIN | G                 | Φ                            | 1 Defau   | t             |                    |                   | Uncorr                                                                                                    |
| <b>O</b>                                | PORT               | 1 A1                  |       |                   | B1 → PORT 5                  | 2 Defau   | t             |                    |                   | Uncorr                                                                                                    |
|                                         | PORT               | 2 A2                  |       |                   | B2 → PORT 6                  | 3 Defaul  | t             |                    |                   | Uncorr                                                                                                    |
| Physical<br>Configuration               | POR                | 7 A4                  | >2<   |                   | B4 ► PORT 3                  | 4 Defau   | t             |                    |                   | Uncorr                                                                                                    |
|                                         | PORT               | 9 A5                  |       |                   | B5 PORT 13                   |           |               |                    |                   |                                                                                                    |
|                                         | PORT               | 10 A6                 |       |                   | B6 → PORT 14                 |           |               |                    |                   |                                                                                                    |
| Dynamic                                 | PORT               | 15 A7                 |       | -                 | B7 → PORT 11<br>B8 → PORT 11 |           |               |                    |                   |                                                                                                    |
| Environment                             | PURI               | 16                    |       |                   | PUKI 12                      |           |               |                    |                   |                                                                                                    |
|                                         |                    | Select                | _     |                   | nced Settings                |           |               |                    |                   |                                                                                                    |
| $\sim$                                  |                    | UCICU.                |       |                   | need octaings                |           |               |                    |                   |                                                                                                    |
| Temporal                                |                    |                       |       |                   |                              |           |               |                    |                   |                                                                                                    |
| Player                                  | RF S               | etup and Measure      | ement |                   |                              |           |               |                    |                   |                                                                                                    |
|                                         |                    | CARRIER               |       | INI               | PUT                          |           |               | OUT                | PUT               |                                                                                                    |
| Channel                                 | Unit<br>No.        | Frequency (MHz)       | Port  | Expected<br>(dBm) | Measured<br>(dBm)            | Autoset   | Port          | Set Power<br>(dBm) | Measured<br>(dBm) | Enab                                                                                                    |
| Player                                  |                    | 2600.000              | A1    | 0.00              |                              | Autoset   | B1            | -60.00             | —                 | <ul> <li>Image: A start of the start of the start of</li></ul> |
|                                         |                    | 2000.000              | A2    | 0.00              |                              | Autoset   | B2            | -60.00             | —                 | <b>V</b>                                                                                                    |
|                                         |                    | 2600.000              | A3    | 0.00              |                              | Autoset   | B3            | -60.00             |                   | <b></b>                                                                                                    |
| RPI Control &                           |                    |                       | A4    | 0.00              |                              | Autoset   | B4            | -60.00             |                   |                                                                                                    |
| Monicor                                 |                    | 2600.000              | A5    | 0.00              |                              | Autoset   | B5            | -60.00             |                   | <b>V</b>                                                                                                    |
| 100000000000000000000000000000000000000 |                    |                       | A6    | 0.00              |                              | Autoset   | B6            | -60.00             |                   | <ul> <li></li> </ul>                                                                                                    |
|                                         |                    | 2600.000              | A7    | 0.00              |                              | Autoset   | B7            | -60.00             |                   |                                                                                                    |
|                                         |                    |                       | A8    | 0.00              |                              | Autoset   | B8            | -60.00             |                   |                                                                                                    |
| 00:00:00.0 \$                           | STOPF              | èED                   |       |                   |                              |           |               |                    |                   |                                                                                                    |

Figure 3-9: VR5 GUI Main Window

4. Select **Configure>Additional VR5 Instruments**, as shown in Figure 3-10 to connect the secondary VR5 unit.

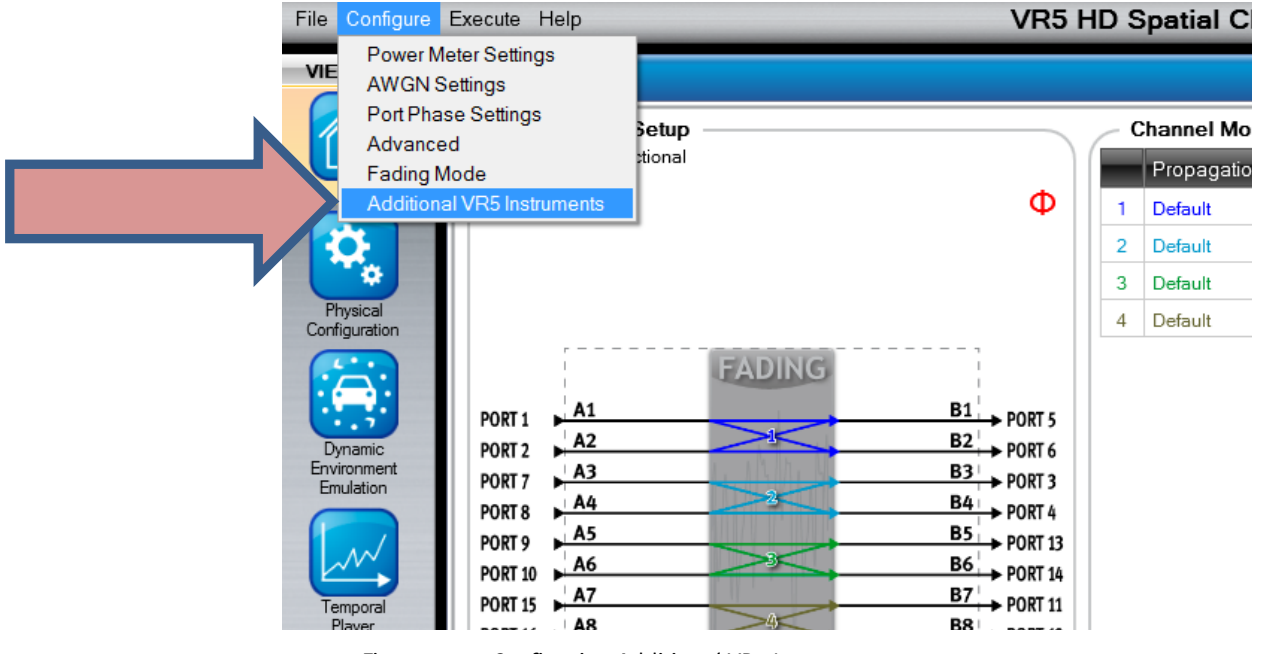

Figure 3-10: Configuring Additional VR5 Instruments

5. The *Additional VR5 Instruments* window displays, as shown in Figure 3-11.

| Additional VR5 Instruments                      |               |  |  |  |  |  |  |  |
|-------------------------------------------------|---------------|--|--|--|--|--|--|--|
| Primary Instrument                              |               |  |  |  |  |  |  |  |
| You are connected to Primary VR5 @192.168.0.151 |               |  |  |  |  |  |  |  |
| Secondary Instruments                           |               |  |  |  |  |  |  |  |
| Enter IP Address of Unit #2:                    | 192.168.0.152 |  |  |  |  |  |  |  |
| Connection Status:                              | Disconnected  |  |  |  |  |  |  |  |
|                                                 | Connect Now   |  |  |  |  |  |  |  |
|                                                 | Close         |  |  |  |  |  |  |  |

Figure 3-11: Additional VR5 Instruments Window

- 6. In the *Enter IP Address of Unit #2* field, enter an IP address in the same subnet as the Primary VR5, as shown in Figure 3-11. This will be the IP address of the secondary VR5.
- 7. Click the **Connect Now** button.

A window indicating that the secondary VR5 is being connected displays, as shown in Figure 3-12.

|         | B3 → PORT 3<br>B4<br>B5 Addition | nal VR5 Instruments                    |              |
|---------|----------------------------------|----------------------------------------|--------------|
|         | B6<br>B7<br>B8                   |                                        |              |
|         | Vait for the system to c         | connect to the secondar                | y instrument |
| urement | Advancec                         | : Disconnected<br>Connect Now<br>Close |              |
|         | INPUT                            | OUT                                    | PUT          |

*Figure 3-12: Connecting to Instrument Message* 

8. When the connection is successfully completed, the *Additional VR5 Instruments* window displays, as shown in Figure 3-13.

| B6<br>B7<br>B8<br>B9<br>B10 | PORT 13<br>PORT 14<br>PORT 11<br>PORT 11<br>Additional VR5 | Instruments      |
|-----------------------------|------------------------------------------------------------|------------------|
| B11<br>B12<br>B13<br>B14    | Primary Instrument                                         |                  |
| B15<br>B16                  | You are connected to Primary V                             | R5@192.168.0.151 |
|                             | Secondary Instruments                                      |                  |
|                             | Enter IP Address of Unit #2:                               | 192.168.0.152    |
|                             | Connection Status:                                         | Connected        |
| lvancec                     |                                                            | Disconnect Now   |
|                             |                                                            | Close            |
|                             |                                                            |                  |

Figure 3-13: Additional VR5 Instruments

9. Click Close.

## **3.3. Configuring MIMO OTA Environments**

## 3.3.1. Loading the Channel Model

You can manually configure a channel model by entering the parameters or select a preconfigured model from the Library.

#### To load a Channel Model from the Library:

- In the *Main* window, click the Load Channel Model button. The *MIMO OTA* folder has channel models that are in use by the standardization bodies. The *User Created* folder is where your channel models will be saved.
- 2. Open the desired folder and select a model, as shown in Figure 3-14. In this example, the SCME Urban Micro model is used. Click **OK**.

| Channel Model Name:<br>MIMO OTA<br>Modified SCME Urban Micro, Vel=3<br>Modified SCME Urban Micro, Vel=30<br>Modified WINNER II outdoor-to-indoor<br>SCME Suburban Macro, Vel=3<br>SCME Suburban Macro, Vel=30<br>SCME Urban Macro 2, Vel=30<br>SCME Urban Macro 2, Vel=30<br>SCME Urban Macro Vel=30<br>SCME Urban Macro Vel=30<br>SCME Urban Macro Vel=30<br>SCME Urban Macro Vel=30 |   | Channel Model Description:<br>6 Paths<br>Path 1: 0 us -0 dB<br>Path 2: 0.285 us -1.3 dB<br>Path 3: 0.205 us -2.7 dB<br>Path 4: 0.66 us -4.3 dB<br>Path 5: 0.805 us -6 dB<br>Path 6: 0.93 us -8.4 dB<br> |
|----------------------------------------------------------------------------------------------------|---|----------------------------------------------------------------------------------------------------|
| <ul> <li>SCME Urban Micro Single Cluster, MS_AS=25, Vel=3</li> <li>SCME Urban Micro Single Cluster, MS_AS=25, Vel=30</li> <li>SCME Urban Micro Single Cluster, MS_AS=35, Vel=3</li> <li>SCME Urban Micro, Vel=30</li> <li>SCME Urban Micro, Vel=30</li> </ul>                                                                                                    | T | Load Cancel                                                                                                    |

Figure 3-14: Load Channel Model Window

3. The *Channel Model* tab updates to reflect the newly selected model, as shown in Figure 3-15.

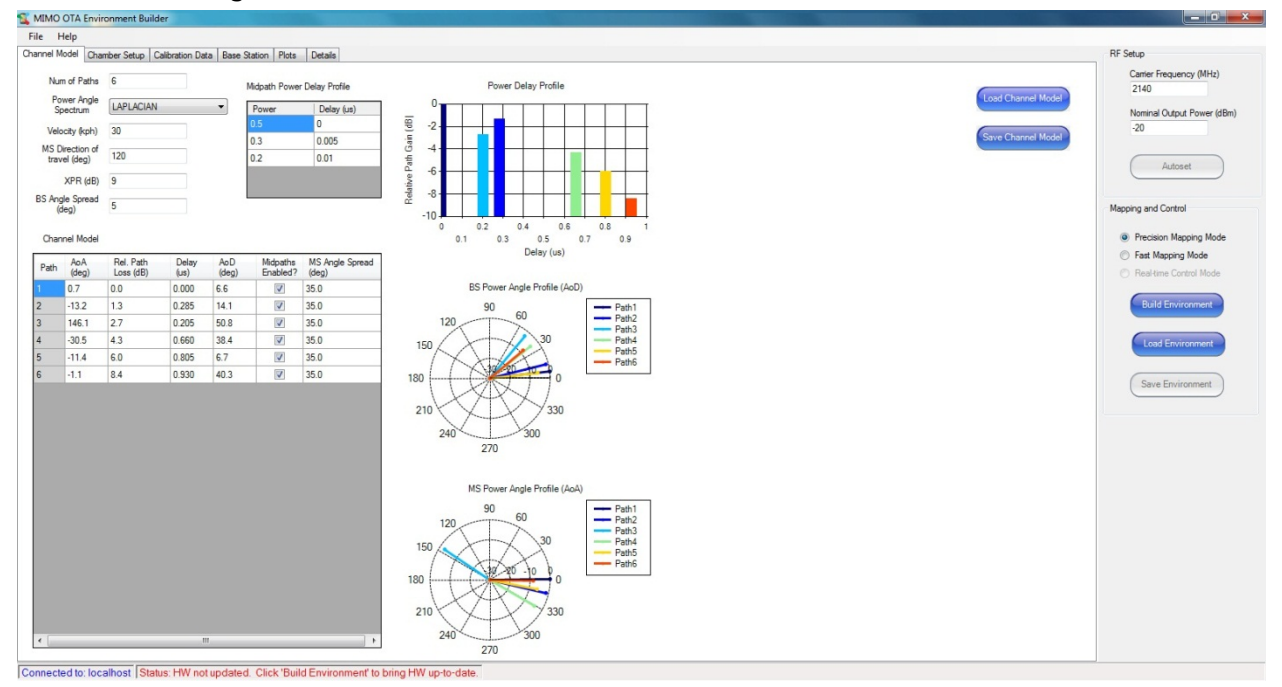

Figure 3-15: Main Window – Channel Model Tab

## 3.3.2. Configuring Chamber Parameters

1. Under the *Chamber Setup* tab, select the **Number of Probes** and the **Probe Layout**, as shown in Figure 3-16.

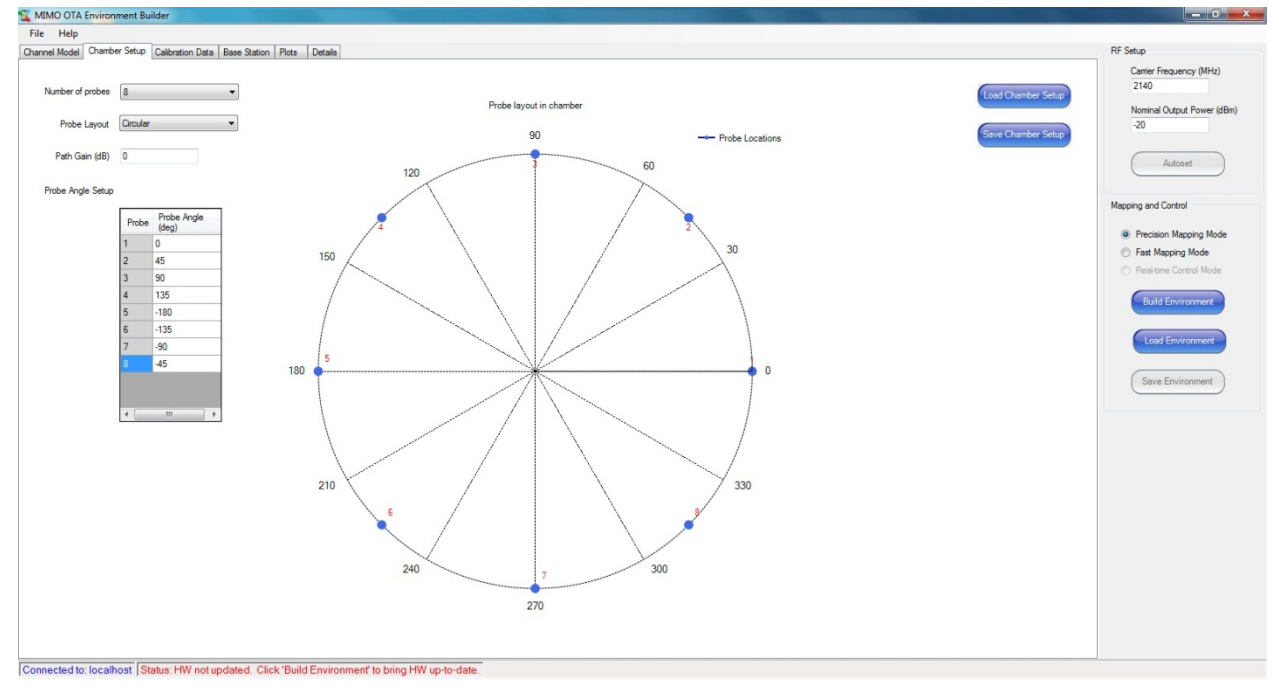

#### Figure 3-16: Chamber Setup Tab

## 3.3.3. Configuring Base Station Parameters

1. Under the *Base Station* tab, select the desired **Antenna Configuration**, as shown in Figure 3-17.

| mep                                                             |                         |
|-----------------------------------------------------------------|-------------------------|
| Model Chamber Setup Calibration Data Base Station Plots Details | RF Setup                |
|                                                                 | Carrier Frequency (MHz) |
| Artenna Configuration X (Slant 45 deg co-located) 💌             | Load Base Station 2140  |
|                                                                 | Nominal Output Power (d |
| e Station Antenna Separation                                    | Save Base Station -20   |
|                                                                 |                         |
| Remove V to H coupling                                          | Autoset                 |
| Remove Base Station Antenna correlation effects                 |                         |
|                                                                 | Mapping and Control     |
|                                                                 | Precision Mapping Mod   |
|                                                                 | Fast Mapping Mode       |
|                                                                 | Real-time Control Mode  |
|                                                                 |                         |
|                                                                 | Build Environment       |
|                                                                 |                         |
|                                                                 | Load Environment        |
|                                                                 |                         |
|                                                                 | Save Environment        |
|                                                                 |                         |
|                                                                 |                         |
|                                                                 |                         |
|                                                                 |                         |
|                                                                 |                         |
|                                                                 |                         |
|                                                                 |                         |
|                                                                 |                         |
|                                                                 |                         |
|                                                                 |                         |
|                                                                 |                         |
|                                                                 |                         |
|                                                                 |                         |

Figure 3-17: Base Station Tab

## 3.3.4. Configuring RF Setup Parameters

1. Enter the **Carrier Frequency** and **Nominal Output Level**, as shown in Figure 3-18.

| 2140  |              |            |
|-------|--------------|------------|
| Nomin | al Output Po | ower (dBm) |
| -20   |              |            |
| _     |              |            |
| (     | Autoset      |            |

Figure 3-18: RF Setup Parameters

## 3.4. Building MIMO OTA Environments

### 3.4.1. Build Environment - Mapping Algorithms

You may build new environments in either Localhost or Connected mode. The procedure is the same for both modes.

Building new environments in Connected mode takes slightly more time than in Localhost mode, but avoids the need to copy the environments onto the VR5 instrument. For a detailed explanation on how to build environments, refer to Section 3.3 on page 18.

There are two different algorithms you can use to build an environment, as shown in Figure 3-19:

- 1. Precision Mapping
- 2. Fast Mapping

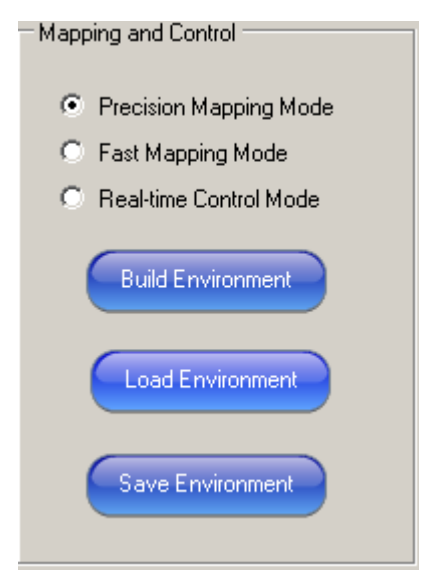

Figure 3-19: Mapping and Control Parameters

Precision Mapping: This algorithm is more accurate but may take a little longer to run.

Fast Mapping: This algorithm runs quicker but is a bit coarser.

Real-time Control allows you to vary select parameters after building or loading an environment. It cannot be used to build an environment.

1. After selecting the algorithm, click the **Build Environment** button, as shown in Figure 3-20.

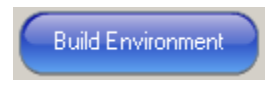

Figure 3-20: Build Environment Button

2. The MIMO OTA algorithm now starts running. During this time a progress bar displays, as shown in Figure 3-21.

| Building Environment |  |
|----------------------|--|
|                      |  |

Figure 3-21: MIMO OTA Algorithm Status Bar

3. Depending on the input parameters configured in Section 3.3, the build process can take a few seconds to several minutes to complete.

#### 3.4.2. Saving the Environment

After building an environment, save it in the Environment Library for future use by following the instructions below.

1. In the *Main* window, click the **Save Environment** button, as shown in Figure 3-22. The *Save Environment* window displays, as shown in Figure 3-23.

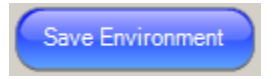

Figure 3-22: Save Environment Button

| Save Environment         |                |
|--------------------------|----------------|
| Environment Name:        | My Environment |
| Environment Description: |                |
|                          |                |
|                          |                |
|                          |                |
|                          |                |
|                          | Save Cancel    |

Figure 3-23: Save Environment Window

2. Name the new environment and click the **Save** button.

### 3.4.3. Viewing the Results

After building an environment, you can view the results under the *Plots* and *Details* tabs.

1. Select the **Plots** tab, as shown in Figure 3-24.

a. The plots on the upper half of the window display information about the power distribution per-path on each antenna probe.

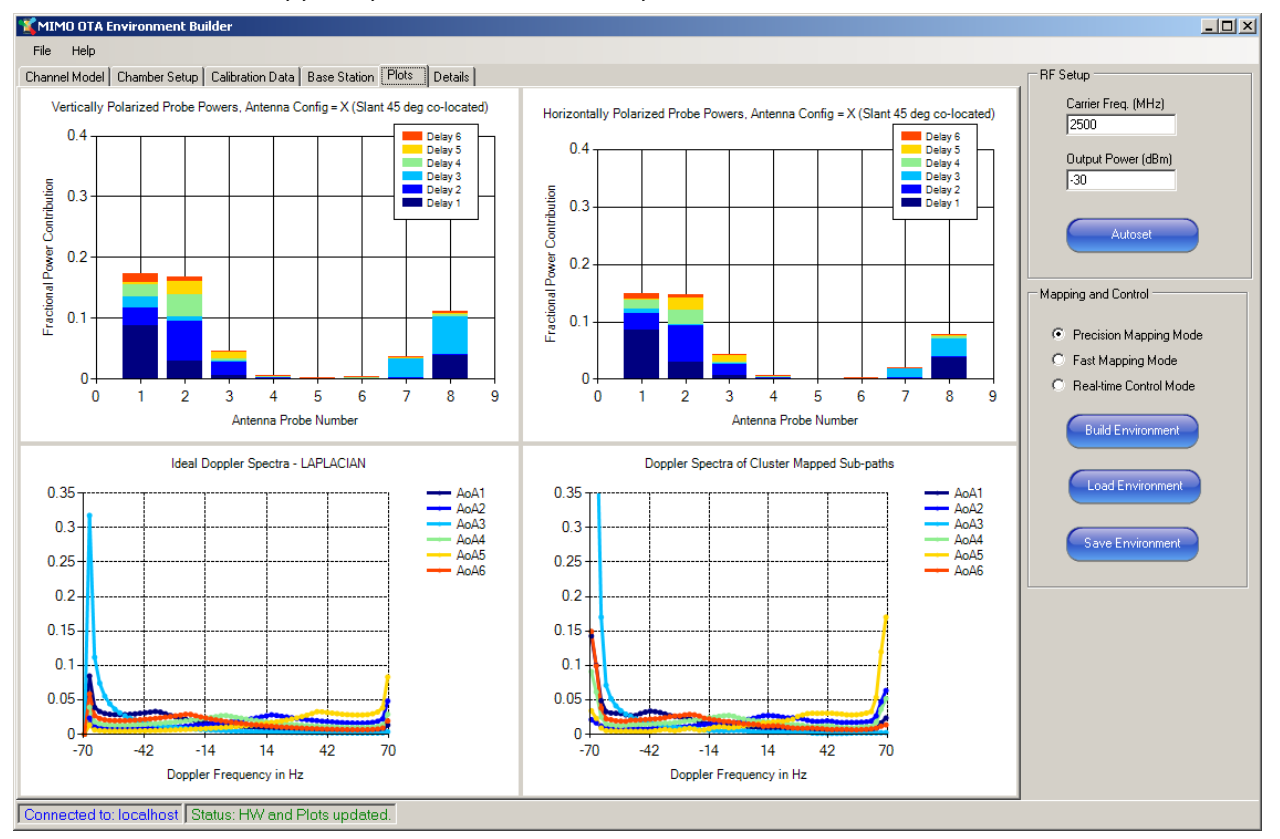

b. The plots on the lower half of the window display theoretical and emulated Doppler spectra for each of the paths.

Figure 3-24: Plots Tab

2. Select the *Details* tab, as shown in Figure 3-25. This tab displays information on the set and expected power levels at each VR5 output and each antenna probe.

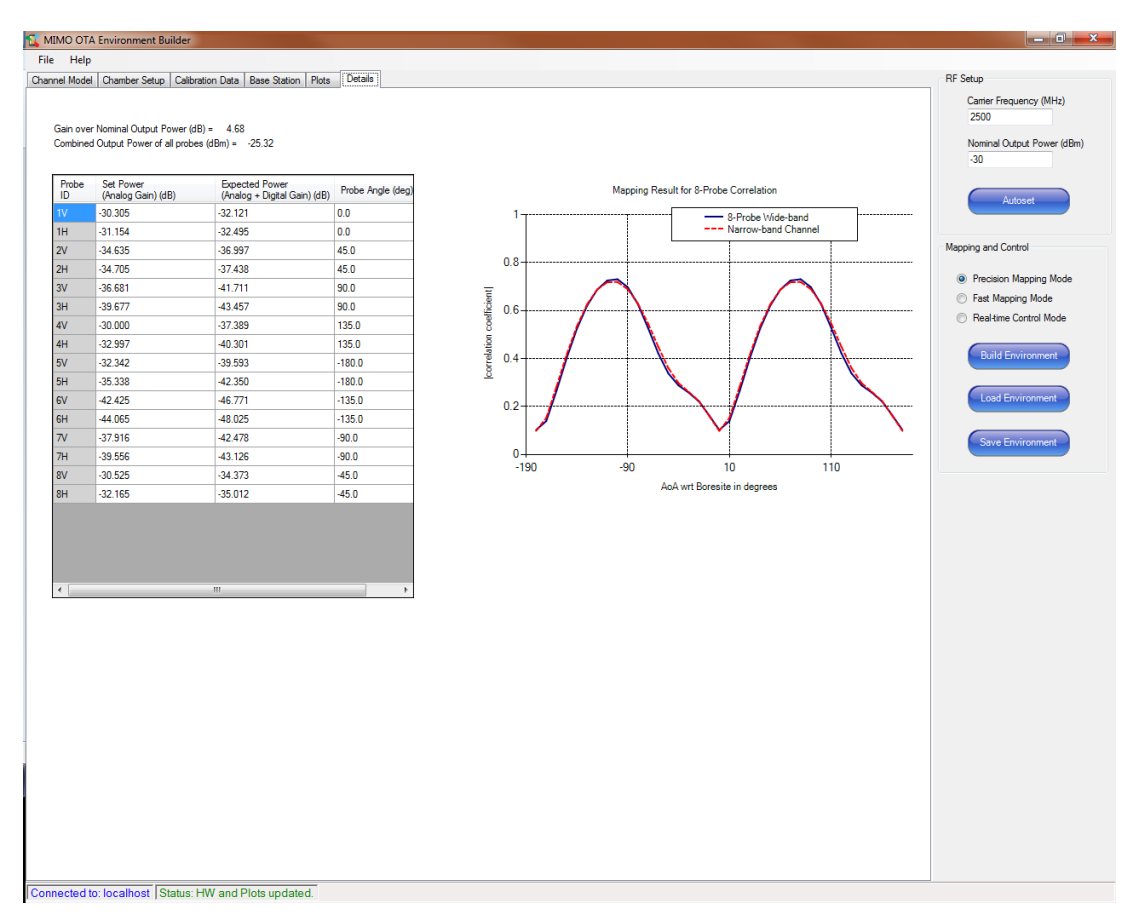

Figure 3-25: Details Tab

## 3.5. Replaying MIMO OTA Environments

If you are operating the MIMO OTA Environment Builder in Connected mode, when you build an environment, the VR5 is automatically configured to that environment.

If you are operating in Localhost mode, you need to copy the created environment files from your computer on to the VR5 using the following procedure.

### 3.5.1. Copying Environment Files from the Computer

- Insert a USB flash drive into the laptop. Using Windows Explorer, navigate to the following directory: C:\Program Data\Spirent Communications\VR5\db\mimo\_ota\env\user
- 2. Copy all of the new environments to the USB flash drive.
- 3. If you cannot find the directory listed above, you may need to change the Windows Explorer defaults.
  - a. In Windows Explorer, click Organize>Folder and Search Options.
  - b. The *Folder Options* window displays, as shown in Figure 3-26.

| General | ions         P           View         Search            r views         You can apply the view (such as Details or Icons) that you are using for this folder to all folders of this type.            Apply to Folders         Reset Folders                                                                                                    |  |  |
|---------|----------------------------------------------------------------------------------------------------|--|--|
| Advan   | eed settings:<br>les and Folders<br>Always show icons, never thumbnails<br>Always show menus<br>Display file icon on thumbnails<br>Display file size information in folder tips<br>Display the full path in the title bar (Classic theme only)<br>Hidden files and folders<br>O Don't show hidden files, folders, or drives<br>Show hidden files, folders, and drives |  |  |
|         | Hide empty drives in the Computer felder<br>Hide extensions for known file types<br>Hide protected operating system files (recommended)                                                                                                    |  |  |
|         | Restore Defaults                                                                                                    |  |  |
|         | OK Cancel Apply                                                                                                    |  |  |

c. Select the Show hidden files, folders, and drives option.

*Figure 3-26: Folder Options Window* 

### 3.5.2. Copying Environment Files to the VR5

- 1. Connect a mouse and a USB flash drive to the Primary VR5 front panel.
- Using Windows Explorer on the VR5, copy the new environment files to the following location on your VR5 file system: C:\Program Data\Spirent Communications\VR5\db\mimo\_ota\env\user
- 3. If you cannot find this directory, refer to Step #3 in Section 3.5.1.

#### 3.5.3. Loading Environments

You can load Environment previously built files using the MIMO OTA Environment Builder.

In Localhost mode, the "load environment" loads the environment on your computer. This is useful for studying the Plots and other details of your environment, such as output power levels.

If you want to run MIMO OTA tests using your environment, you must connect to a VR5 unit.

#### To load and use environments on VR5 units:

- 1. When you are ready to load environments onto your VR5, you must be in "Connected" mode.
- 2. If you are currently running in "Localhost" mode, close the application and restart MIMO OTA Environment Builder. When prompted to configure the instrument, enter the IP address of the Primary VR5, as shown in Figure 3-27 and click **OK**.

| Instrument Configuration |  |
|--------------------------|--|
|                          |  |
|                          |  |
|                          |  |
|                          |  |
| OK Cancel                |  |

Figure 3-27: Instrument Configuration Window

- 3. After a few seconds, the *Main* window displays indicating that you are successfully connected to the instrument.
- 4. You can now load environments. Click the **Load Environment** button, as shown in Figure 3-28.

Load Environment

Figure 3-28: Load Environment Button

5. The *Load Environment* window displays, as shown in Figure 3-29. Select the desired environment file from the list.

| Load Environment                          |                          |  |  |  |
|-------------------------------------------|--------------------------|--|--|--|
| Environment Name:                         | Environment Description: |  |  |  |
| User Created<br>DEFAULT<br>My Environment |                          |  |  |  |
|                                           | Load Cancel              |  |  |  |

Figure 3-29: Load Environment Window

6. Click the **Load** button to recall the environment settings on your VR5 hardware. If there is more than one VR5 instrument, both instruments automatically update with the correct environment settings.

This operation may take up to one minute to complete.

#### 3.5.4. Real-time Environment Control

1. After the environment is loaded onto the target instrument(s), you can modify certain parameters in real-time.

To modify parameters immediately, select **Real-time Control Mode** after building or loading your new environment, as shown in Figure 3-30.

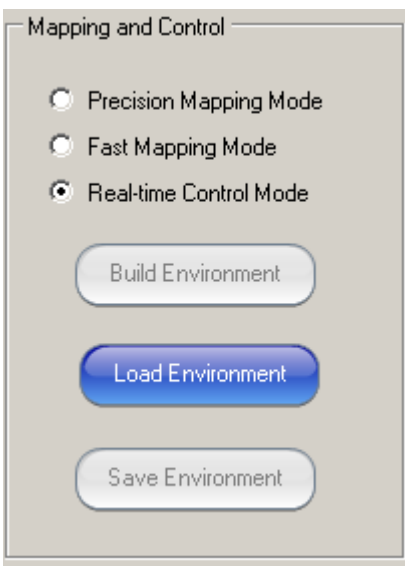

Figure 3-30: Mapping and Control Options

- 2. After selecting this mode, you can modify the following parameters:
  - a. Carrier Frequency
  - b. Nominal Output Level
  - c. Velocity
  - d. Direction of Travel
  - e. Calibration Data
- 3. To update the above parameters, with the exception of Calibration Data, type in a new value and press the **Enter** key.
- 4. To update the Calibration Data in real-time, manually update the Calibration Table, or click the **Load Calibration Data** button followed by the **Send Calibration Data** button.

This updates the RF Power Setting table and the output power of the VR5 instrument with the calibration offsets entered above.

## 3.6. Verifying MIMO OTA Model Performance

After loading the MIMO OTA environment onto the VR5 hardware, you may want to confirm correct performance of the model. The procedure below explains a simple way to ensure the model is behaving correctly.

- 1. Using a signal generator, inject a CW tone into Port 1 on the Primary VR5.
- 2. Set the signal generator frequency to match the frequency in your environment.
- 3. On the VR5 GUI, click the Autoset button on Port A1, as shown in Figure 3-31.

| RF S        | RF Setup and Measurement |       |                   |                   |         |  |  |  |
|-------------|--------------------------|-------|-------------------|-------------------|---------|--|--|--|
| $\bigcap$   | CARRIER                  | INPUT |                   |                   |         |  |  |  |
| Unit<br>No. | t Frequency (MHz)        | Port  | Expected<br>(dBm) | Measured<br>(dBm) | Autoset |  |  |  |
|             | 2500.000                 | A1    | 0.00              | -1.14             | Autoset |  |  |  |
|             | 2500.000                 | A2    | 0.00              | -1.29             | Autoset |  |  |  |
|             | 2500.000                 | A3    | 0.00              | -1.78             | Autoset |  |  |  |

Figure 3-31: RF Setup and Measurement – Autoset

4. On the VR5 GUI, select **Configure>Power Meter Settings**. Change the output port settings on *Port B1* to **6.9s**. This setting configures the VR5 to take 6.9 seconds worth of measurements using the internal power meters.

| Output Port Settings |                     |                    |  |  |  |
|----------------------|---------------------|--------------------|--|--|--|
| Port                 | Measurement<br>Type | Averaging duration |  |  |  |
| B1                   | MEASURED            | 6.9 s 💌            |  |  |  |
| B2                   | MEASURED            | 6.9 s              |  |  |  |

Figure 3-32: Output Port Settings – Number of Averages

- 5. Wait for at least one minute for the averaging of the signal to be completed. Record the value of the power level displayed at the outputs of MIMO Channel #1 (Ports B1 and B2).
- In MIMO OTA Environment Builder, select the *Details* tab. Under the *Expected Power* column, verify the Power Level at Probe ID 1H 3dB matches the measured power at B1, and that Probe ID 1V 3dB matches the measured power at B2, as shown in Figure 3-33.

| Probe<br>ID | Set Power<br>(Analog Gain) (dB) | Expected Power<br>(Analog + Digital Gain) (dB) |
|-------------|---------------------------------|------------------------------------------------|
| 1V          | -22.561                         | -26.159                                        |
| 1H          | -24.201                         | -27.213                                        |

| Figure | 3-33: | Details | Tab – | RF Powel | r Setting |
|--------|-------|---------|-------|----------|-----------|
|--------|-------|---------|-------|----------|-----------|

**NOTE**: If you are using an LTE signal, then the power in the Details table will exactly match the measured power in the VR5 GUI. In that case there is no need to subtract 3dB from the expected power.

If the velocity in your model is slow (<10km/hr), it may be necessary to increase the number of averages for a stable result.

## 3.7. Remote Control

It is possible to build new applications that utilize MIMO OTA capabilities within the VR5. This section provides details about building these applications. Before proceeding with this section, you should create and download new environments using the instructions provided in this document.

The diagram shown in Figure 3-34 illustrates the necessary hardware configuration to create a custom MIMO OTA application. In this configuration, the custom application uses TCP/IP communications to remotely control the VR5 hardware system.

Figure 3-34: Hardware Setup for Custom Application Diagram

#### 3.7.1.1 Communications Transport

VR5 supports remote programming through TCP/IP communications. By default, the VR5 embedded PC is listening on port 3000 for requests from remote applications. To control one or more VR5 instruments in a system, your application should only send commands to the primary VR5. The default IP address for the primary VR5 is: 192.168.0.100.

### 3.7.1.2 Remote Programming Interface (RPI) Commands for MIMO OTA

The following table contains a list of relevant remote commands to configure MIMO OTA in your VR5 system. For a complete list of remote commands, refer to the *VR5* HD *Spatial Channel Emulator User Manual*.

| Command                           | Description                                                                                                    | Default Value | Range of Values               |
|-----------------------------------|----------------------------------------------------------------------------------------------------|---------------|-------------------------------|
| *IDN?                             | Queries the identity of the<br>instrument                                                                                                    |               |                               |
| ERR?                              | Polls for any errors generated in the instrument                                                                                                    |               |                               |
| MEB:CMB:LIB <filename></filename> | Loads the Chamber Setup<br>named ‹filename›                                                                                                    | DEFAULT       |                               |
| MEB:CMB:LIB?                      | Queries the name of the current<br>Chamber Setup file                                                                                                    | DEFAULT       |                               |
| MEB:CMB:LIBAV?                    | Returns the list of Chamber<br>Setups available in the Chamber<br>Library                                                                                                    |               |                               |
| MEB:CAL:LIB ‹filename›            | Loads the amplitude calibration<br>data file identified by the<br>‹filename› parameter.                                                                                                    |               |                               |
| MEB:ENV:OUTP ‹value›              | Sets the nominal output power<br>level of the MEB. This<br>determines the set point used to<br>calculate the actual power levels<br>of the output ports of the VR5.<br>This command can be used only<br>in real-time mode. | -30.0         | -20.0 to -110.0               |
| MEB:ENV:VEL <value></value>       | Sets the MS velocity for all paths<br>to the ‹value› in km/hr. This<br>command can be used only in<br>real-time mode.                                                                                                    | 10.0          | 0 to 5400.0                   |
| MEB:ENV:DOT <value></value>       | Sets the MS direction of travel in<br>degrees for all paths. This API<br>can be called in real-time mode.                                                                                                    | 0.0           | -180.0 to 180.0               |
| MEB:ENV:FREQ <value></value>      | Sets the carrier frequency in<br>MHz of all VR5 output ports used<br>in the current MIMO OTA<br>environment. This command can<br>be used only in real-time mode.                                                           | 2600.0        | 380.0 to 6000.0               |
| MEB:ENV:ALG <value></value>       | Sets the algorithm type for the MIMO OTA Environment Builder.                                                                                                    | PRECISION     | PRECISION, FAST,<br>REAL_TIME |
| MEB:ENV:SENDCAL                   | Sets the Amplitude Calibration values. This command can be used only in real-time mode.                                                                                                    |               |                               |
| MEB:ENV:BUILD                     | Builds the MIMO OTA<br>environment and configures the<br>VR5 accordingly.                                                                                                    |               |                               |

| Command                | Description                                                                                                    | Default Value | Range of Values                      |
|------------------------|----------------------------------------------------------------------------------------------------|---------------|--------------------------------------|
| MEB:ENV:BDSTAT?        | Queries the build status.                                                                                                    |               | IDLE, COMPuting,<br>INStrumentConfig |
| MEB:ENV:LIB ‹filename› | Loads the environment file<br>identified by the ‹filename›<br>parameter.                                                                                                    | DEFAULT       |                                      |
| MEB:ENV:LDSTAT?        | Queries the Load status.                                                                                                    |               | IDLE, COMPuting,<br>INStrumentConfig |
| MEB:ENV:LIB?           | Queries the name of the current environment file.                                                                                                    | DEFAULT       |                                      |
| MEB:ENV:LIBAV?         | Returns the list of environments<br>available in the Environment<br>Library.                                                                                                    |               |                                      |
| FADM                   | Sets the fading mode of the VR5 instrument                                                                                                    | CLASSICAL     | CLASSICAL,<br>GEOMETRIC,<br>MIMO_OTA |
| MEB:ENV:SETPower?      | Returns a comma-separated list<br>of set power levels for each of<br>the VR5 output ports used in the<br>current MIMO OTA environment.<br>This command can be used only<br>in real-time mode      |               |                                      |
| MEB:ENV:EXPPower?      | Returns a comma-separated list<br>of expected power levels for<br>each of the VR5 output ports<br>used in the current MIMO OTA<br>environment. This command can<br>be used only in real-time mode |               |                                      |

#### 3.7.1.3 Sample Command Sequence to Program MIMO OTA Functionality

The following command sequence loads a pre-configured environment and rebuilds with new calibration data. Changes to selected parameters such as frequency, output level, and velocity are adjusted using the "real-time" algorithm.

| 1.  | FADM:MIMO_OTA                                                      | //sets the instrument to MIMO OTA mode                 |
|-----|--------------------------------------------------------------------|--------------------------------------------------------|
| 2.  | MEB:ENV:LIB MY_ENVIRONMENT<br>MY_ENVIRONMENT                       | // loads an environment named                          |
| 3.  | Loop on command: MEB:ENV:LDSTAT?<br>Until the return value = IDLE. |                                                        |
| 4.  | MEB:CAL:LIB MY_CALIBRATION<br>MY_CALIBRATION                       | // loads a calibration file named                      |
| 5.  | MEB:ENV:ALG PRECISION                                              | <pre>// use precision mapping mode</pre>               |
| 6.  | MEB:ENV:BUILD                                                      | // rebuilds the environment with new cal data          |
| 7.  | Loop on command:                                                   | MEB:ENV:BDSTAT?<br>Until the return value = IDLE.      |
| 8.  | MEB:ENV:ALG REAL_TIME                                              | // change to real-time mode                            |
| 9.  | MEB:ENV:OUTP -37.0<br>37.0 dBm                                     | // change the output level for all channels to -       |
| 10. | BUILD ENVIRONMENT COMPLETED.                                       |                                                        |
| 11. | MEB:ENV:FREQ 2140.0<br>channels to 2140 MHz                        | <pre>// change the carrier frequency for all</pre>     |
| 12. | MEB:ENV:VEL 40.5<br>degrees                                        | // change the velocity for all channels to 40.5        |
| 13. | MEB:CAL:LIB NEW_CALIBRATION<br>New_CALIBRATION                     | <pre>// loads a new calibration file named</pre>       |
| 14. | MEB:ENV:SENDCAL instrument. This works in REAL TIME n              | //updates the new calibration values in the node only. |

## 4. Reference

## 4.1. GUI Reference

## 4.1.1. Channel Model Tab

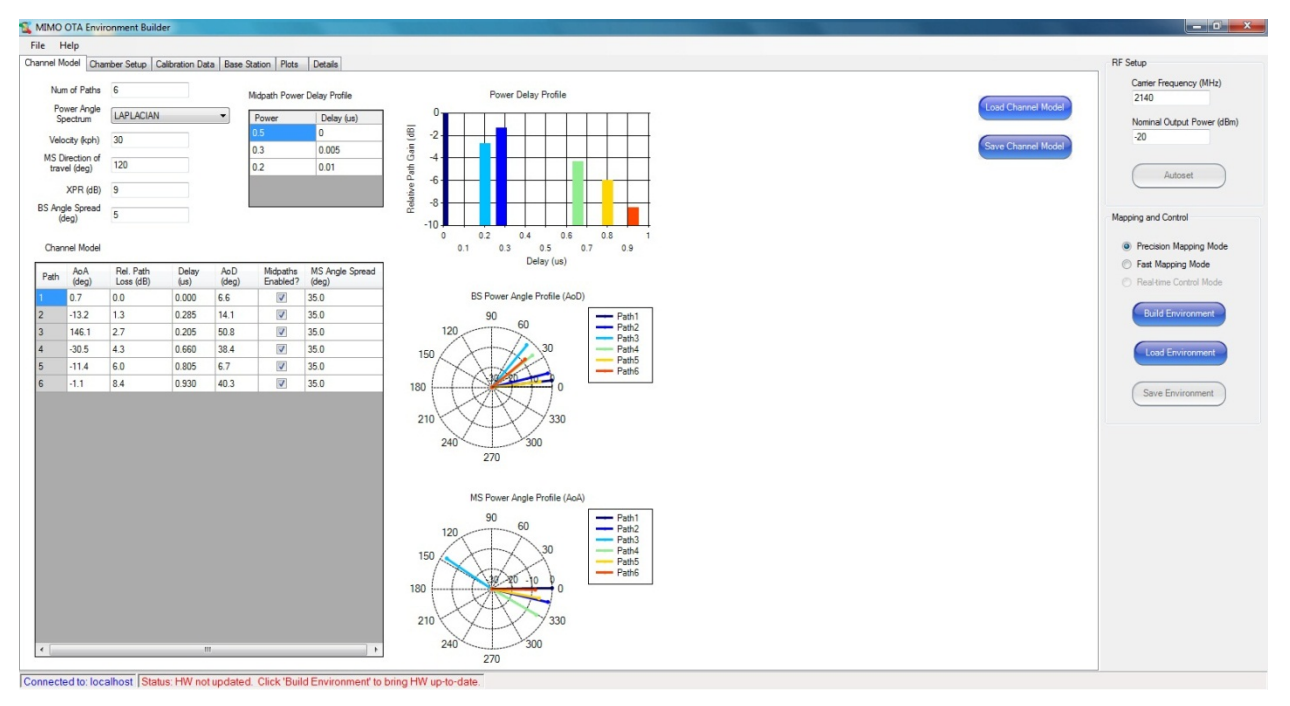

Figure 4-1: Environment Builder Main Window – Channel Model Tab

This tab allows you to load, save, and edit channel models. MIMO OTA Environment Builder comes loaded with a number of MIMO channel models defined in 3GPP and other specifications. The power/delay profile and other plots are automatically updated as you modify the parameters.

## 4.1.1.1 Parameter Details

| Parameter Name                    | Description                                                                                                    |
|-----------------------------------|----------------------------------------------------------------------------------------------------|
| Number of Paths                   | This parameter specifies the number of delay taps in the channel<br>impulse response and is normally specified by the channel model.<br>Each path is assumed to experience "frequency flat" fading, which<br>is also referred to as a zero delay spread cluster                                    |
| Power Angle Spectrum              | The shape of the cluster may be selected from: Laplacian,<br>Gaussian, or Uniform distributions. The Cluster PDF describes the<br>Power Angle Spread of the received signal. The Transmit signal is<br>always specified as a Laplacian.                                                            |
| Velocity (km/hr)                  | Emulated Mobile Velocity that is used to time evolve the fading samples within the test volume                                                                                                    |
| MS Direction of travel<br>(deg)   | Emulated Direction for travel, which determines the Doppler characteristics of the signals in the test volume                                                                                                    |
| XPR (dB)                          | Power Ratio in dB of the polarized signal.                                                                                                    |
|                                   | XPRv = Pvv/Pvh                                                                                                    |
|                                   | XPRh = Phh/Phv                                                                                                    |
|                                   | For practical modeling, XPRv = XPRh is assumed.                                                                                                    |
| BS Angle Spread (deg)             | The second central moment of the normalized power weighted angle profile of a Path leaving the Base Station                                                                                                    |
| AoA (deg)                         | Average angle of the arriving path at the test volume                                                                                                    |
| Relative Path Loss (dB)           | Difference in path loss observed between path delays of the power delay profile or channel impulse response                                                                                                    |
| Delay (microseconds)              | Time of arrival of the path delays measured from the first arriving path in units of microseconds                                                                                                    |
| AoD (deg)                         | Average angle of the departing path with respect to the bore-sight of the emulated Base Station antenna array                                                                                                    |
| Mid-paths enabled?                | Paths are split into mid-paths that are slightly delayed at reduced<br>power; the total path power remains the same, but a small amount<br>of delay spread is observed. This produces some frequency<br>selectivity which improves the path model when the channel<br>bandwidth is above 5-10 MHz. |
| MS Angle Spread (deg)             | The second central moment of the normalized power weighted angle profile of a path arriving at the receiver.                                                                                                    |
| Mid-path powers<br>(fractional)   | Fractional power distribution of the mid-paths that sum to unity.<br>These values are specified in some standard models like SCME<br>and Winner II.                                                                                                    |
| Mid-path delays<br>(microseconds) | Relative delays of each mid-path with respect to the original path delay.                                                                                                    |

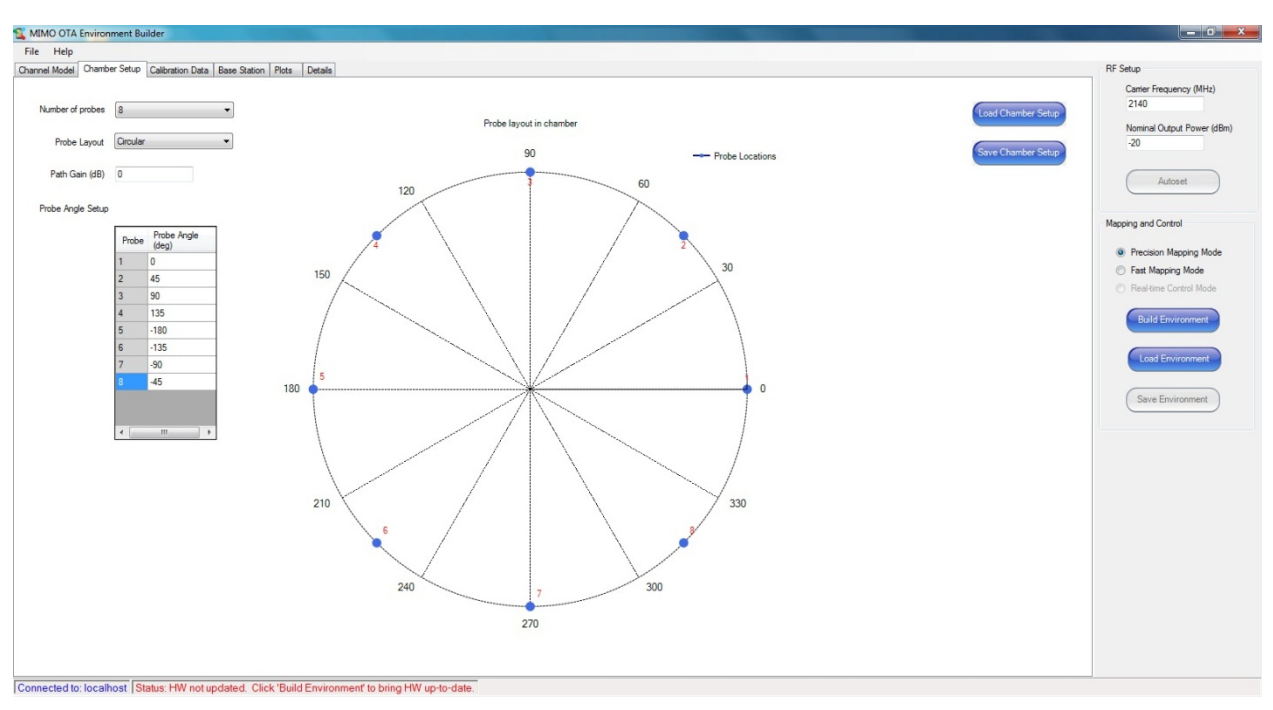

## 4.1.2. Chamber Setup Tab

Figure 4-2: Environment Builder Main Window – Chamber Setup Tab

This tab allows you to enter parameters related to a specific Chamber Setup while the plot updates in real-time. The location of the antenna probes display, numbered in red. You can load and save different Chamber Setup configurations as needed.

#### 4.1.2.1 Parameter Details

| Parameter Name   | Description                                                                                                    |
|------------------|----------------------------------------------------------------------------------------------------|
| Number of probes | Counts the number of physical probes, which may consist of one element (V only) or two elements (V&H).                                                                                                    |
| Probe layout     | Select between Circular or Sector layouts.                                                                                                    |
| Path Gain        | The path gain represents the normalized gain measured between<br>the output of the channel emulators and the test volume, where<br>the receive antenna and cable are removed.                                                                          |
|                  | The normalized gain represents the weakest signal measured<br>during calibration on all of the probe signals. This is the Path gain<br>for the output that has a calibration offset of 0dB.                                                            |
|                  | This value enables the calculation of the expected output power at the test volume.                                                                                                    |
|                  | The expected output power is called the "Combined Output" and is<br>found under the Details tab. The Combined output value is: (dBm)<br>= Output Power Setting (dBm) + the RF Power Boost (dB) that<br>results from the channel model +_Path Gain(dB). |

| e Heln                                                                                                    |                                                                                                    |                                                                                                    |
|----------------------------------------------------------------------------------------------------|----------------------------------------------------------------------------------------------------|----------------------------------------------------------------------------------------------------|
| e Hep                                                                                                    | Calibration Data Russ Restor   Rules   Detects                                                                                                    | BF Seta                                                                                                    |
| Imp         Top           Calination Offsets         Probe         Vescal (8D)         H           Probe         Vescal (8D)         H         A         A         A         A         A         A         A         A         A         A         B         A         B         A         B         B <t< th=""><th>Calibration Disa         Base Station         Potes         Details           10         10         10         10         10         10         10         10         10         10         10         10         10         10         10         10         10         10         10         10         10         10         10         10         10         10         10         10         10         10         10         10         10         10         10         10         10         10         10         10         10         10         10         10         10         10         10         10         10         10         10         10         10         10         10         10         10         10         10         10         10         10         10         10         10         10         10         10         10         10         10         10         10         10         10         10         10         10         10         10         10         10         10         10         10         10         10         10         10         10         10         10         10         10         10</th><th>It Step<br/>Cost Calibration Data<br/>Send Calibration Data<br/>Mapping and Costod<br/>Protocom Nagorg<br/>Mapping and Costod<br/>Protocom Nagorg<br/>Cost Environment<br/>State Environment</th></t<> | Calibration Disa         Base Station         Potes         Details           10         10         10         10         10         10         10         10         10         10         10         10         10         10         10         10         10         10         10         10         10         10         10         10         10         10         10         10         10         10         10         10         10         10         10         10         10         10         10         10         10         10         10         10         10         10         10         10         10         10         10         10         10         10         10         10         10         10         10         10         10         10         10         10         10         10         10         10         10         10         10         10         10         10         10         10         10         10         10         10         10         10         10         10         10         10         10         10         10         10         10         10         10         10         10 | It Step<br>Cost Calibration Data<br>Send Calibration Data<br>Mapping and Costod<br>Protocom Nagorg<br>Mapping and Costod<br>Protocom Nagorg<br>Cost Environment<br>State Environment |

## 4.1.3. Calibration Data Tab

Figure 4-3: Environment Builder Window – Calibration Data Tab

This tab allows you to enter Calibration Data related to the test setup. This data represents the normalized path gain in dB from the output of each VR5 channel to the corresponding antenna probe. The data is normalized to the path of maximum loss. Enter the maximum loss value in the Path Gain parameter under the *Chamber Setup* tab. You can load and save different calibration files as needed.

#### **Parameter Name** Description Probe # The probes are numbered in a counter-clockwise direction. The probe numbering is displayed in the Plots tab for the circular and sector configurations depending on what is selected. Vertical The calibration factors are currently pre-normalized, so that the weakest of all of the output calibrations is not changed by the calibration and is assigned OdB. The stronger paths are assigned values in negative dBs of gain that results in the same output power after the calibration offsets are applied. If the model is changed, for example, fewer probes are used; the set of probes must still contain the OdB probe. If there are not, the set must be renormalized. Horizontal The Horizontal probe cal factors are specified together with the vertical probe cal factors.

#### 4.1.3.1 Parameter Details

## 4.1.4. Base Station Tab

| S MIMO OTA Environment Builder                                                                    |                                                                                                    |
|---------------------------------------------------------------------------------------------------|----------------------------------------------------------------------------------------------------|
| File Help                                                                                         |                                                                                                    |
| Charnel Model Chamber Setup Calibration Data Base Station Plots Details                           | RF Setup                                                                                                    |
| Anterna Configuration x (Slass 45 deg co-located) τ<br>Base Staton Anterna Separation 0 λ         | Carter Frequency (MHz)<br>2140<br>Nominal Output Power (dBm)<br>-20                                                                    |
| Remove Vto H coupling                                                                             | Autoset                                                                                                    |
| Remove Base Station Antenna comelation effects                                                    | Mapping and Control                                                                                                    |
|                                                                                                   | Presion Mapping Mode     Fait Mapping Mode     Presidence Caretal Mode     Last Environment     Last Environment     Steve Environment |
| Connected to: localhost Status: HW not updated. Click 'Build Environment' to bring HW up-to-date. |                                                                                                    |

Figure 4-4: Environment Builder Window – Base Station Tab

This tab allows you to specify information related to the base station emulator. You can load and save base station files as needed.

| Parameter Name                                     | Description                                                                                                    |
|----------------------------------------------------|----------------------------------------------------------------------------------------------------|
| Antenna Configuration                              | There are several base station antenna assumptions that<br>can be selected. These include:<br>   = Vertical Only separated<br>+ = Vertical + Horizontal co-located<br> - = Vertical + Horizontal separated<br>X = Slant 45 deg co-located<br>\/ = Slant 45 deg separated                                                                                                    |
| Base Station Antenna Distance<br>(Wavelengths)     | For those antenna configurations above that include separated elements, the value is specified in units of wavelengths.                                                                                                    |
| Receiver Antenna Separation<br>(Wavelengths)       | The receiver separation distance is not directly related to<br>the device under test. For instance, the electrical distance<br>between receiver elements is not needed to specify this<br>value. It is the distance at which the ideal spatial cluster<br>and the equivalent spatial cluster in the chamber are<br>compared.<br>The value of 0.5 lambda produces a theoretical correlation<br>that produces the most sensitivity on spatial correlation<br>because it varies across the full range for standard clusters.<br>These values are also in the range observed for practical<br>device antennas. In this case, 0.5 is the recommended<br>standard value for the receiver separation, independent of<br>the device under test. |
| Remove V to H coupling                             | Select this option if Vertical-only probes are used without<br>considering polarization due to scattering, and each<br>channel emulator output is connected to separate vertical<br>probes that are in unique locations.<br>This results in a channel model distributed among the<br>available probes without polarization.                                                                                                    |
| Remove Base Station Antenna<br>Correlation effects | Uncorrelated Base Stations are often used when the goal is<br>to measure the antenna performance at the Device Under<br>Test, and Base Station Correlation is not directly related to<br>the DUT performance.                                                                                                    |

#### 4.1.4.1 **Parameter Details**

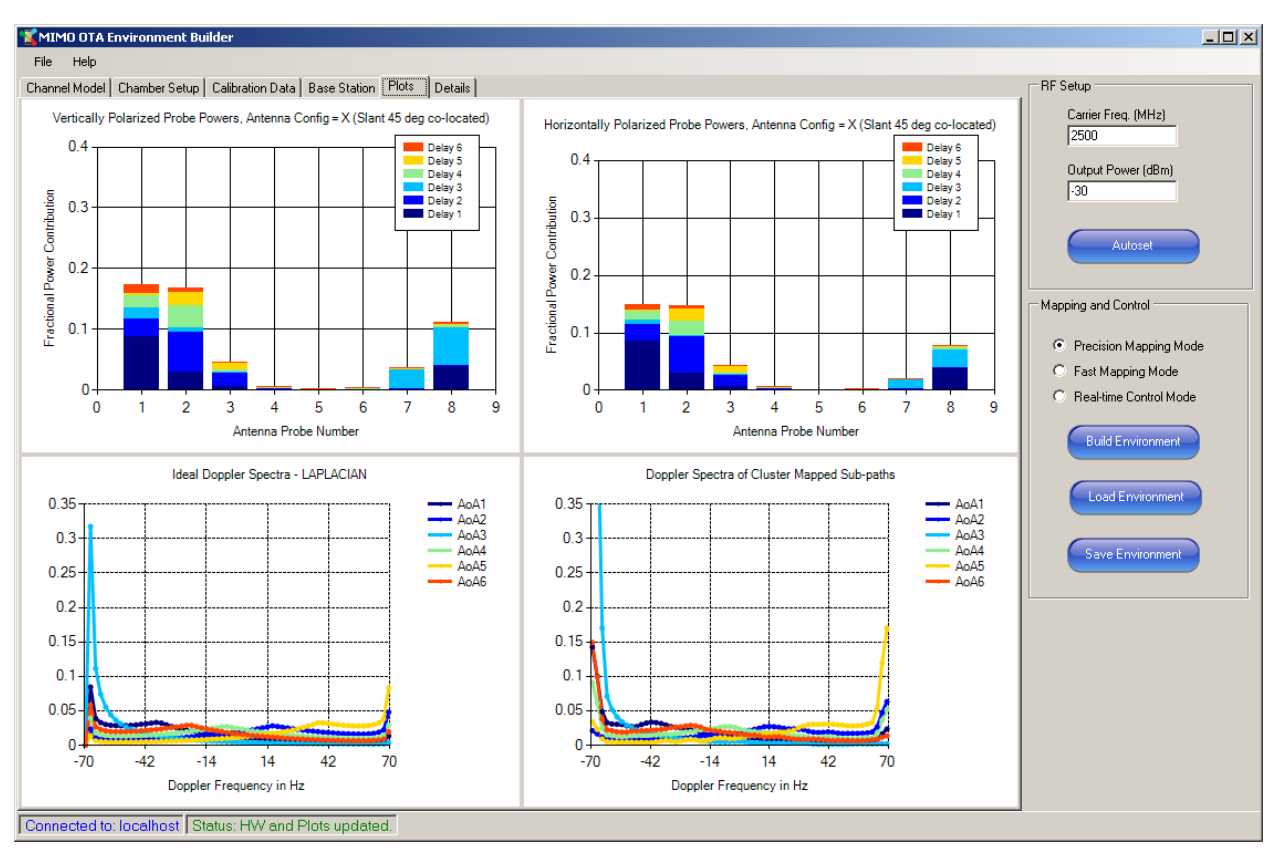

## 4.1.5. Plots Tab

Figure 4-5: Environment Builder Window – Plots Tab

The plots in the upper half of the table show the fractional power contribution for each path per antenna probe. The plots in the bottom half of the table illustrate the Doppler spectra per-path.

## 4.1.6. Details Tab

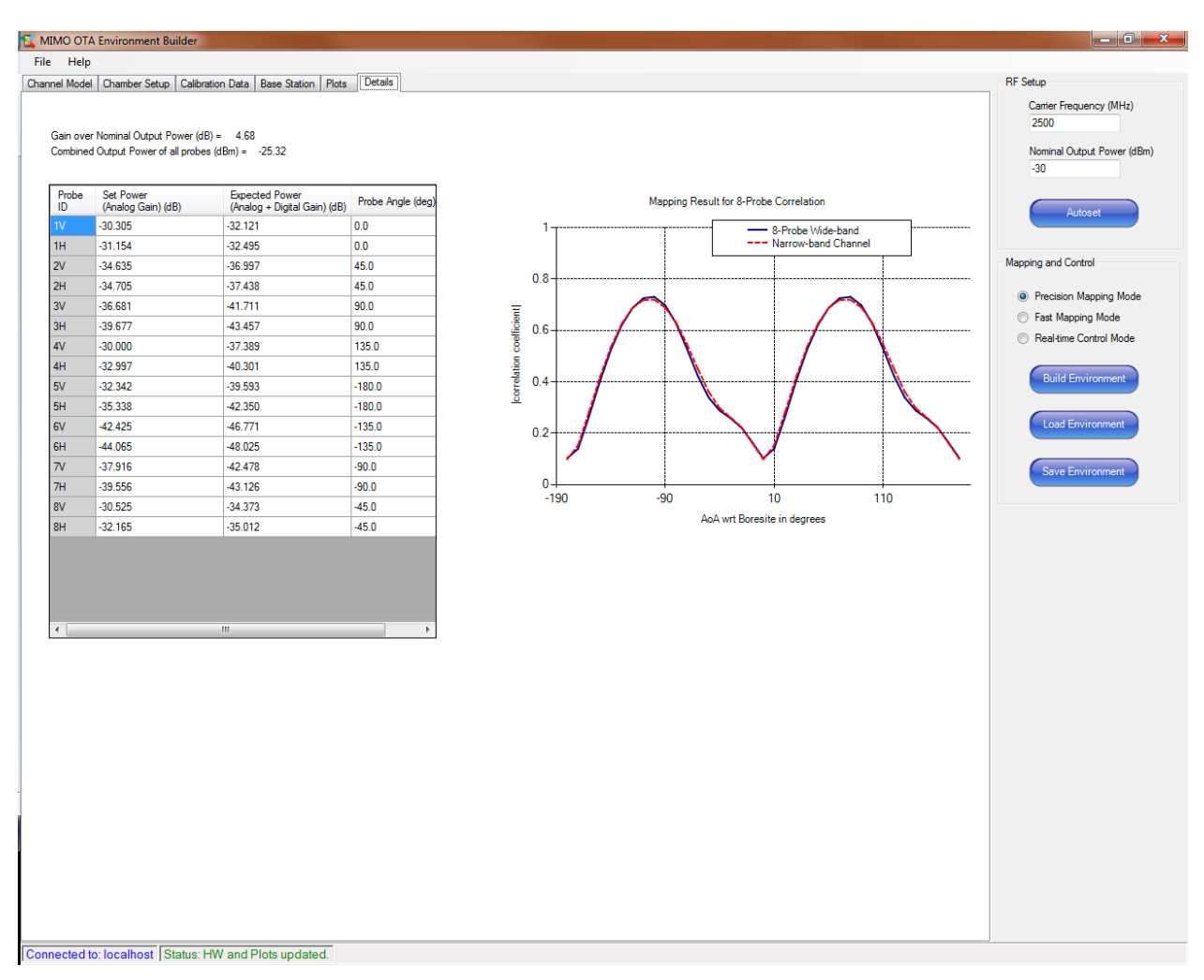

Figure 4-6: Environment Builder Window – Details Tab

This table provides detailed information about power levels in the system. The Detailed Result parameters are described in the following table.

### 4.1.6.1 *Parameter Details*

| Parameter Name                            | Description                                                                                                    |
|-------------------------------------------|----------------------------------------------------------------------------------------------------|
| Gain over Nominal Output<br>Power<br>(dB) | This represents the difference between the sum of all port<br>powers and the nominal power level. For instance, a<br>Uniform channel model with equal power on each of 8<br>probes will have a 10*log10(8) = 9.1 dB output power<br>boost |

| Parameter Name                            | Description                                                                                                    |
|-------------------------------------------|----------------------------------------------------------------------------------------------------|
| Combined Output Power of all probes (dBm) | This is the expected power level in the test volume due to<br>the transmission of the nominal set power at the channel<br>emulators combined with the channel model. This results in<br>a power boost value with the normalized path gain<br>included. |
|                                           | The value of the Combined output (dBm) = Output Power<br>Setting (dBm) + the RF Power Boost (dB) that results from<br>the channel model + Path Gain(dB).                                                                                               |
|                                           | See also: Path Gain                                                                                                    |
| Set Power<br>(dBm)                        | This is the power set point specified on each output port of the VR5.                                                                                                    |
|                                           | This is an analog power setting. By itself, it is only useful as an intermediate value.                                                                                                    |
| Expected Power<br>(dBm)                   | This is the actual output power expected on each output port of the VR5.It is a combination of analog, digital gains and calibration offsets.                                                                                                    |
| Probe Angle<br>(degrees)                  | Along with the first column identifying the probe number<br>and polarization, this column specifies the angle that the<br>probe is located. This probe angle is also given in the polar<br>plot on the Plot tab.                                       |

## 4.1.7. **RF** Setup Parameters

| 2140             | (          |
|------------------|------------|
| Nominal Output F | ower (dBm) |
| -20              |            |
| ( Automation     |            |

Figure 4-7: RF Setup Parameters

These parameters allow you to configure the frequency and nominal output power of all channels in the system. After an environment is loaded on the hardware, click the **Autoset** button to apply the correct power levels at the output of each channel.